#### Navigating Ethics & Compliance Online System (ECOS) User Guide

### Institutional Review Board (IRB) Module

(ECOS User Guide – IRB Module, Ver 1, 9 May 24)

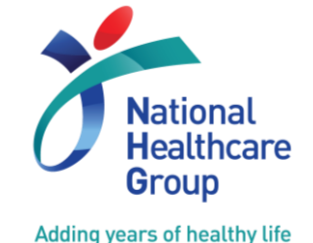

© National Healthcare Group Pte Ltd

## **Table of Contents**

#### IRB Dashboard

- Submission List
- Endorsement
- My Study List

### New Application Form

- Creation of Application Form
- Study Site and Study Investigator
- Study Funding
- Exemption Application
- Clinical Trial

### New Application Form (Cont'd)

#### Study Involving:

#### Human Biological Material

- Recording of Study Procedures on Audiotape, Film/video, or Other Electronic Medium
- Use of Software or Mobile Applications
- ➤ Medical Device
- Vulnerable Populations
- Waiver of:
  - Documentation of Informed Consent
  - Informed Consent for HBR and non-HBR
  - Informed Consent during Emergency Situation for Clinical Trial and HBR

### **Table of Contents**

#### New Application Form (Cont'd)

- Consent obtained from research participant previously
- De-identified Data
- Features of Application Form

#### Submission Workflow

#### Other Forms

- Amendment (AMD)
- Study Status Report (SSR)
- Study Deviation/ Non-Compliance Report (DNC)
- Serious Adverse Event Report (SAE)
- UPIRTSO Report (UPT)
- Other Study Notification (OSN)

Track Changes

Export

Query - Pending PI Reply

Study Summary

### **IRB Dashboard – Submission List**

| E ECOS        |   |           |              | Submi          | ission List           |                                      |                                                                  | ΨÇ                                          |
|---------------|---|-----------|--------------|----------------|-----------------------|--------------------------------------|------------------------------------------------------------------|---------------------------------------------|
| Configuration | • |           |              |                | + New Applicatio      | on Form + New Other Forms            | 🖽 Columns 🛃                                                      | Export Trilter(1)                           |
| 🔮 CRMS        | • | ECOS Ref  | ≑ ∣ IRB      | 🔷   Form Ref   | Form Type             | Form Status                          | Study Title                                                      | PI/Site-PI Nar Action                       |
| K FCOI        | • | 2023-0014 | CIRB-Board B | 2023-0014-APP2 | Application           | Pending PI Reply                     | QY05 (NCC) (Manual<br>Unlock)                                    | Dr NCC_BU(N 🔘                               |
| IRB           | • | 2023-0373 | CIRB-Board B | 2023-0373-APP2 | Application           | Pending Endorsement                  | QY28 (For Triage) ROC raise<br>query                             | Dr NCC_BU(N<br>NCC_BU(Sing 🗿<br>Unit (IMU)) |
| Endersement   |   | 2023-0381 | CIRB-Board B | 2023-0381-APP1 | Application           | Pending Endorsement                  | QY30 (Retest) - to remove<br>ttsh site                           | Dr NCC_BU(N 🧿                               |
| My Study List |   | 2023-0380 | CIRB-Board B | 2023-0380-APP1 |                       |                                      |                                                                  |                                             |
| , cluby 2.01  |   | 2023-0369 | CIRB-Board D | 2023-0369-APP1 | • The Su              | Ibmission List                       | Shows all                                                        | the forms                                   |
|               |   | 2023-0155 | CIRB-Board B | 2023-0155-APP2 | The '+ N     creation | New Application<br>of a new study ap | <b>Form</b> ' button plication.                                  | allows the                                  |
|               |   | 2023-0063 | CIRB-Board B | 2023-0063-APP2 | Ihe '+ I     search t | New Other Form<br>for the approved   | ns' button allo<br>d study and                                   | select the                                  |
|               |   | 2023-0066 | CIRB-Board B | 2023-0066-APP2 | different             | form type for subr                   | nission.                                                         |                                             |
|               |   | 2023-0177 | CIRB-Board B | 2023-0177-APP1 | Application           | Pending Endorsement                  | QY25 (NCC, TTSH - multi<br>site, TTSH DR reject, TTSH<br>remove) | Dr NCC_BU(N 🗿                               |
|               |   |           |              |                |                       |                                      | QY24 (NCC, TTSH - multi                                          | Dr NCC BU(N 🥿                               |

### **IRB Dashboard – Endorsement**

| E ECOS                                          |   |          |         | E           | ndorsement                                                                                                    |                                                                                                    | ٹ                                       | ₽ ●        |
|-------------------------------------------------|---|----------|---------|-------------|----------------------------------------------------------------------------------------------------|----------------------------------------------------------------------------------------------------|-----------------------------------------|------------|
| Onfiguration                                    | • |          |         |             |                                                                                                    | 🖽 Columns                                                                                                   | s 🛃 Export                              | Filter(2)  |
| 🔮 CRMS                                          | • | Form Ref | 🔶   IRB | Study Title | PI/Site-PI Name                                                                                                    | Department                                                                                                  | Institution                             | Action     |
| K FCOI                                          | • |          |         |             |                                                                                                    |                                                                                                    |                                         |            |
| <b>ा</b> RB                                     | • |          |         |             |                                                                                                    |                                                                                                    |                                         |            |
| Submission List<br>Endorsement<br>My Study List |   |          |         |             | <ul> <li>Endorsement di</li> <li>Site-Pl's ded</li> <li>Research O</li> <li>Endorsement<br/>Institution Research</li> </ul> | splays the list of forms<br>claration<br>ffice Check (if applicat<br>nt by Department Repr<br>epresentative | s that require<br>ole)<br>resentative a | es:<br>and |

### **IRB Dashboard – My Study List**

| E ECOS          |   |           |              | My Stud                                                       | y List                                                                                                    |                                                                                                |                              | <u>ٹ</u>          | Q O           |
|-----------------|---|-----------|--------------|---------------------------------------------------------------|----------------------------------------------------------------------------------------------------|------------------------------------------------------------------------------------------------|------------------------------|-------------------|---------------|
| Onfiguration    | • |           |              |                                                               |                                                                                                    |                                                                                                | Columns                      | 🛃 Export          | <b>Filter</b> |
| CRMS            | • | ECOS Ref  | 🚔   IRB      | Study Status                                                  | 🗘 🛛 Study Title 🗘 🌲                                                                                                    | PI/Site-PI Name                                                                                | Initial Review Category      | Outcome Dat       | Action        |
| FCOI            | • | 2023-0033 | CIRB-Board F | <ul> <li>Review Process</li> <li>Terminated By IRB</li> </ul> | CR11 Application K (NCC)<br>with query (pending PI<br>reply), IRB terminate                                                                                                    | Dr NCC_PI 2(National<br>Cancer Centre (NCC))                                                   | Administrative               | 23-Nov-2023       | 0             |
| Submission List | • | 2023-0074 | CIRB-Board F | <ul> <li>Review Process</li> <li>Terminated By IRB</li> </ul> | CR09b Application I (NCC),<br>without query IRB to<br>terminate.                                                                                                    | Dr NCC_PI 2(National<br>Cancer Centre (NCC))                                                   | Administrative               | 23-Nov-2023       | 0             |
| Endorsement     |   | 2023-0075 | CIRB-Board F | Pending Review                                                | CR12 Application L (NCC)<br>pending endorsement, PI<br>submit withdraw request                                                                                                    | Dr NCC_PI 2(National<br>Cancer Centre (NCC))                                                   | -                            |                   | 0             |
| My Study List   |   | 2023-0078 | CIRB-Board F | <ul> <li>Pending Review</li> </ul>                            | CR04a Application D<br>(SGH+NCC, sponsored<br>(CRO, create CRMS), send to<br>A, triage to F, triage F to F;<br>remove SGH at Pending PI<br>reply) and rHBR, to test<br>withdraw requests | Dr NCC_PI 2(National<br>Cancer Centre (NCC)),Dr<br>SGH_PI(Singapore General<br>Hospital (SGH)) | -                            |                   | 0             |
|                 |   | 2023-0080 | CIRB-Board F | <ul> <li>Withdrawn</li> </ul>                                 | CR15 Application C<br>pending secretariat<br>up, PI submit withc<br>request, withdraw                                                                                                    | <b>My Study</b><br>studies that th                                                             | List shows<br>ne user is inv | all the olved in. | •             |
|                 |   | 2023-0084 | CIRB-Board F | • Ongoing                                                     | CR05 Application E<br>and Exm S3+SSR); exempt<br>review, change to expedited;<br>PI submit withdraw request,<br>reject withdraw (w/o<br>dashboard); change to full<br>board              | Dr NCC_PI 2(National<br>Cancer Centre (NCC))                                                   |                              | 28-Nov-2023       | <u>َ</u>      |

### **Creation of New Application Form**

#### IMPORTANT NOTE!

1. Please save before navigating to the next section or when exiting the form.

2. Please ensure that you are added into the CRMS system to have continued access to this study, if you are not an Investigator listed at Section B2 of this Form.

3. Please do not paste tabular data (tables) or images in the textbox. If required, please submit them as Attachments in the relevant sections.

- 4. When a document has been amended to replace an existing document:
  - a. Please ensure that both the clean and tracked copies are uploaded.

b. A version number and date should be reflected within documents used for the purpose of this research. Where a version number and/ or date is included in the file name, do ensure that it is the same as that stated within the document.

c. Please remove the obsolete copies as only the latest version is required.

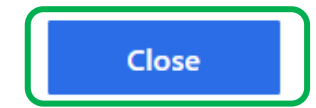

 Click on 'Close' button to proceed with the creation of form.

Х

 Complete Section A: Study Title, Section B: Submission IRB and Board, at least 1 Study Site and 1 Principal Investigator to save draft.

### **Study Site and Study Investigator**

| K Back to Submission List                                                                                       | Submission Detail                                                                                                    | Ŧ Ô 🔵                                                |                         |  |  |  |
|----------------------------------------------------------------------------------------------------|----------------------------------------------------------------------------------------------------|------------------------------------------------------|-------------------------|--|--|--|
| ECOS Ref: -                                                                                                    |                                                                                                    |                                                      |                         |  |  |  |
| Form Detail                                                                                                    |                                                                                                    |                                                      |                         |  |  |  |
| Application Form                                                                                                | <ul> <li>For study site with multiple location, available options<br/>will appear in Section B2 (a). Please select the study</li> </ul> |                                                      | X Cancel 🔒 Save         |  |  |  |
| ○ No B2. Study Site and Study Investigator                                                                      | location where applicable. Kindly note that multiple                                                                                    | location where applicable. Kindly note that multiple |                         |  |  |  |
| B2 (a) Please select the study sites and investigator:                                                          | study location can be selected.                                                                                                    |                                                      | Section B: Submission   |  |  |  |
| Study Site List                                                                                                 |                                                                                                    | + Add                                                | Section C: Study Fundi  |  |  |  |
| Study Site                                                                                                    | Location Endorsement needed Action                                                                                                    | n                                                    | Section D: Study Type a |  |  |  |
| *                                                                                                    | Yes v Save                                                                                                    | Cancel                                               |                         |  |  |  |
| Investigator List                                                                                               |                                                                                                    | + Add                                                | Refer to                |  |  |  |
| Study Site Name                                                                                                 | Study Role Email                                                                                                    | Designatio                                           | next slide              |  |  |  |
|                                                                                                    |                                                                                                    |                                                      |                         |  |  |  |
|                                                                                                    |                                                                                                    |                                                      |                         |  |  |  |
| B2. (b) Study Sites (For Information Only) ⑦                                                                    | Please note that study site listed in B2 (b) is only for inform                                                                         | ation                                                |                         |  |  |  |
| Note: Other local/ overseas site (The sites lister in and the IRB's approval will not include any of the sites. |                                                                                                    |                                                      |                         |  |  |  |

### **Adding Study Investigator**

| Add                     | 🕞 Save                         |                  |
|-------------------------|--------------------------------|------------------|
| * Study Site Only       | / study site added would be a  | available        |
|                         | •                              |                  |
| * Name Se               | arch via full name or email a  | ddress           |
| Please enter            | Q                              |                  |
| * Study Role            | elect study role               |                  |
|                         | •                              |                  |
| Profile and Minimum Tra | ining                          |                  |
| -                       |                                |                  |
| * Conflict of Interest  | Indicate if there are any cont | flict of interes |
| 🔵 Yes 💽 No              |                                |                  |
|                         |                                |                  |

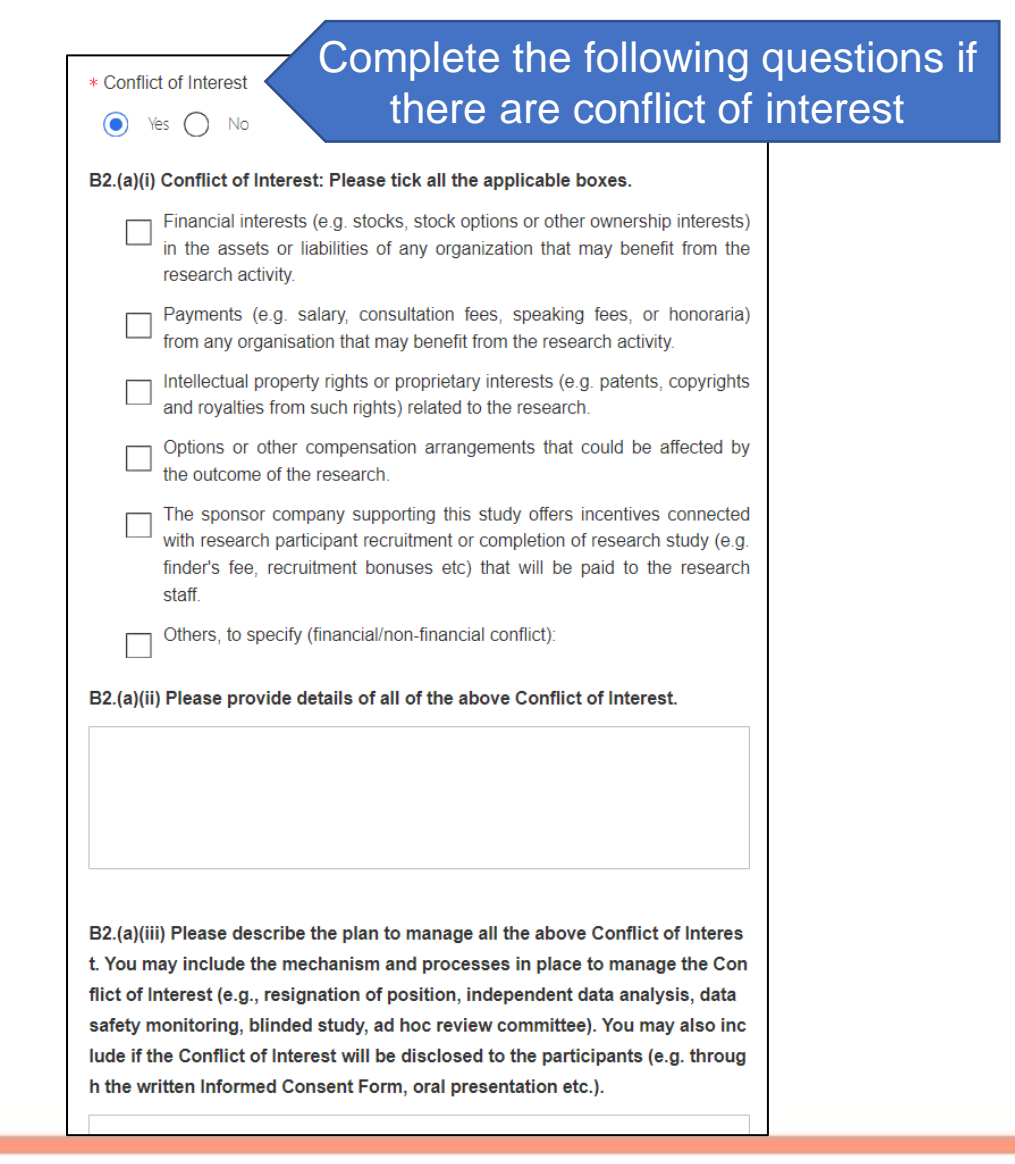

## **Minimum Training Requirement**

#### B2. Study Site and Study Investigator

B2 (a) Please select the study sites and investigator:

#### Study Site List

| Study Site                                | Location   | Endorsement neede                       | d                            |
|-------------------------------------------|------------|-----------------------------------------|------------------------------|
| * Singapore Eye Research Institute (SERI) | V          | ∨ ¥ Yes                                 | V                            |
| Investigator List                         |            |                                         |                              |
| Designation                               | Department | Institution                             | Profile and Minimum Training |
| Consultant                                | Glaucoma   | Singapore Eye Research Institute (SERI) | Complete                     |

- After user is added to study team, a link to 'Details' will be provided to view user profile and their minimum training status.
- Do a mandatory check to find out if the user had completed the minimum training requirement to conduct the study, the status will be as follows:
  - ✓ Complete: The user had fulfilled the minimum training requirement.
  - ✓ Incomplete: The user had not completed the minimum training requirement to conduct the type of study (e.g. Clinical Trials, HBR, non-HBR, SBE). Therefore, the form cannot be submitted.

## **Study Funding - Grant**

#### **Application Form**

| *C1. (b) (i) Name of Grant Agency:                                                                                                    |                 |
|----------------------------------------------------------------------------------------------------|-----------------|
| Others                                                                                                    | $\checkmark$    |
| *C1. (b) (i) Others chosen, please specify Name of Grant Agency                                                                                                    |                 |
| *C1. (b) (ii) Grant Holder: Provide the name of the Grant Holder                                                                                                    | <br>0           |
| *c1. (b) (iii) Grant Amount Applied for: <sup>®</sup> Specify Grant Amount, if amount is in other currency, please amend accordingly.                                                                                                    |                 |
| C1. (b) (iv) Has the grant been approved?                                                                                                    |                 |
|                                                                                                    |                 |
| <ul> <li>• If there are chan</li> <li>• If there are chan</li> </ul> | oproval, please |
| O Yes                                                                                                    |                 |
| No *C1. (b) (v) (l) Please state alternate funding State the alternate funding if study initiation is not dependent on grant approval                                                                                                    |                 |

### **Study Funding - Pharmaceutical/ Industry Sponsored**

| Application Form                                                                                                    |                                                                                   |
|----------------------------------------------------------------------------------------------------|-----------------------------------------------------------------------------------|
| *C1. (c) (i) Name of Sponsor Company Provide the name of the Sponsor Company                                                                          | <ul> <li>Please provide Sponsor and<br/>Clinical Research Organisation</li> </ul> |
|                                                                                                    | (CRO) details in CRMS module.                                                     |
|                                                                                                    |                                                                                   |
| *C1. (c) (ii) Is the sponsor offering any incentive connected with research participant recruitment or completion of research st<br>research staff? ⑦ | udy (e.g. finder's fee, recruitment bonuses etc.) that will be paid to the        |
| ⊖ Yes                                                                                                    |                                                                                   |
| ○ No                                                                                                    |                                                                                   |
| *C1. (c) (iii) Will the sponsor be providing monitoring? Indicate if sponsor would be providi                                                         | ng monitoring                                                                     |
| ○ Yes                                                                                                    |                                                                                   |
| ○ No                                                                                                    |                                                                                   |
| *C1. (c) (iv) Would the sponsor be responsible for the payment and compensation of injury or illness to research participants                         | arising from participation in the study? ⑦                                        |
| ⊖ Yes                                                                                                    |                                                                                   |
| ○ No                                                                                                    |                                                                                   |
| *C2. Will the funding/sponsor cover all research-related costs e.g., drugs, devices, procedures, tests and visits?                                    |                                                                                   |
| ⊖ Yes                                                                                                    |                                                                                   |
| ○ No                                                                                                    |                                                                                   |
| Not applicable - no research-related costs                                                                                                    |                                                                                   |

### **Exemption Studies**

| K Back to Submission List                                                                              | Submission Detail | Ł               | Ļ ●       |
|----------------------------------------------------------------------------------------------------|-------------------|-----------------|-----------|
| ECOS Ref: - 📋                                                                                          |                   |                 |           |
| Form Detail                                                                                            |                   |                 |           |
|                                                                                                    |                   |                 |           |
| Application Form                                                                                       |                   | X Cancel        | Save      |
| *D1. Form Type: Please select the appropriate form for submission.                                     |                   | Section A: Stud | ly Title  |
| Application Form                                                                                       |                   | Section B: Sub  | mission   |
| • Exemption Application Form                                                                           |                   |                 |           |
| Category S1 – Research in Established or Commonly Accepted Educational Settings ⑦                      |                   | Section C: Stud | ly Fundi  |
| Category S2 – Research that Only Involves Educational Tests, Surveys, Interviews, or Observation of Po | ublic Behaviour ⑦ | Section D: Stuc | Ју Туре а |
| Category S3 – Research Involving Benign Behavioural Interventions ⑦                                    |                   | Section E: Des  | earch M   |
| Category S4 – Secondary Research Using Biospecimens or Private Information. ⑦                          |                   | Section E. Rest |           |
| Category S5 – Taste and Food Quality Evaluation and Consumer Acceptance Studies ⑦                      |                   | Section F: Exer | mption R  |

- To submit studies for exemption, choose 'Exemption Application Form' in Section D1 and select the exemption application categories.
- Section E: Research Methodology & Section F: Exemption Review Criteria will then appear for completion.

Research conducted in established or commonly accepted educational settings that involves normal educational practices that are not likely to adversely impact student's opportunity to learn required educational content or the assessment of educators who provide instruction.

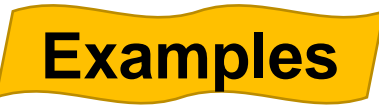

- Research on regular and special education instructional strategies
- Research on the effectiveness of or the comparison among instructional techniques, curricula, or classroom management methods.

- Research that only involves educational tests, surveys, interviews, or observations of public behavior that meets at least one of the following criteria:
  - a. Information obtained is recorded by investigator in such a manner that the identity of human subjects cannot readily be ascertained, directly or through identifiers to subjects;
  - b. Any disclosure of human subjects' responses outside the research would not reasonably place the subjects at risk of criminal or civil liability or be damaging to subjects' financial standing, employability, educational advancement or reputation; or
  - c. Information obtained is recorded by the investigator in such a manner that the identity of the human subjects can be readily be ascertained, directly or through identifiers linked to the subjects and there are adequate provisions to protect the privacy of subjects and maintain the confidentiality of data.

#### Example

 Interview consisting of audio-recording but does not record any identifying information about the information. (This example meets criteria a. above.)

- Research involving benign behavioural interventions which are brief in duration, harmless, painless, not physically invasive, not likely to have a significant adverse lasting impact on the subjects, and the investigator has no reason to think the subjects will find the interventions offensive or embarrassing. Research involving benign behavioral interventions in conjunction with the collection of information from an adult subject through verbal or written responses (including data entry) or audiovisual recording if the subject prospectively agrees to the intervention and information collection and at least one of the following criteria is met:
  - a) The information obtained is recorded by the investigator in such a manner that the identity of the human subjects cannot readily be ascertained, directly or through identifiers linked to the subjects.
  - b) Any disclosure of the human subjects' responses outside the research would not reasonably place the subjects at risk of criminal or civil liability or be damaging to the subjects' financial standing.

#### Examples

 Research required participants to play online game, solve puzzle under various noise conditions, or having them decide how to allocate a nominal amount of received cash between themselves and someone else.

- Secondary research using identifiable biospecimens or private information, if
  - a. It uses publicly available identifiable biospecimens or private information; or
  - b. The information will be recorded by the investigator in such a way that the identity of the subjects cannot be readily ascertained, and the investigator will neither contact the subjects nor re-identify subjects.

Note: Secondary research is re-using information and/ or biospecimens that are collected for some other "primary" or "initial" study. This exemption is not applicable for Human Biomedical Research regulated under the HBRA

#### Examples

A researcher who examine an existing publicly-available database.

- Taste and food quality evaluation and consumer acceptance studies:
  - a. If wholesome foods without additives are consumed, or
  - b. If a food is consumed that contains a food ingredient at or below the level and for a use found to be safe, or agricultural chemical or environmental contaminant at or below the level found to be safe.

### Examples

 Participants were asked to taste a set of novel snacks to determine consumers' preferences. The set of novel snacks contain food ingredients found to be safe.

### **Clinical Trial**

|                                                                                                    | Submission Detail                                   | 4 Ç 🔶                    |
|----------------------------------------------------------------------------------------------------|-----------------------------------------------------|--------------------------|
| ECOS Ref: - 🗐                                                                                       |                                                     |                          |
|                                                                                                    |                                                     |                          |
| Form Detail                                                                                         |                                                     |                          |
| Application Form                                                                                    |                                                     | X Cancel 🕞 Save          |
| D1. Form Type: Please select the appropriate form for submission.                                   |                                                     | Section A: Study Title   |
| Application Form                                                                                    |                                                     |                          |
| Exemption Application Form                                                                          |                                                     | Section B: Submission    |
| *D2. Study Classification: Please determine which set of regulations would govern the study (or any | part of the study).                                 | Section C: Study Fundi   |
| (a) Clinical Trial - Regulated by Health Products Act/ Medicines Act (HSA)                          |                                                     | ,                        |
| (b) Human Biomedical Research - Regulated by Human Biomedical Research Act (MOH)                    |                                                     | Section D: Study Type a  |
| C (c) Restricted Human Biomedical Research – Regulated by Human Biomedical Research Act (MOH)       |                                                     |                          |
| (d) Others – The study is not regulated by Health Products Act/ Medicines Act (HSA) nor Human Biome | dical Research Act (MOH)                            | Section G: Research M    |
| *D2. (a) Please indicate the Phase of the Trial.                                                    |                                                     | Section H: Research D    |
|                                                                                                    |                                                     | ۱ ا                      |
| •                                                                                                   | To submit clinical trial study choose 'Application  | Section T: Research Da   |
|                                                                                                    |                                                     |                          |
| *D3. Does the study involve any of the following? Please select where applicable (more tha          | Form in Section D1 and select 'Clinical Irial -     | Other Attachments        |
| Questionnaire/ Survey/ Interview/ Focus Group Discussion                                            | Regulated by Health Products Act/ Medicines Act     | Declaration of Principal |
| Medical Records Review                                                                              |                                                     |                          |
|                                                                                                    | (HSA) in Section D2.                                |                          |
| Use of Software or Mobile Applications                                                              | Section H: Research Details- Clinical Trials (Drug) |                          |
| Medical Device (including Telehealth Medical Device. Please refer to HSA website to determine       | will there are conformer and there                  |                          |
| Surgical / Radiotherapy Procedure                                                                   | will then appear for completion.                    |                          |
| Interventions/ Invasive procedures                                                                  |                                                     | /                        |
| None of the above                                                                                   |                                                     |                          |
|                                                                                                    |                                                     |                          |

### **Study involving Human Biological Material**

| K Back to Submission List                                                                                                    | Submission Detail                                  | ₽ Ċ ●                    |
|----------------------------------------------------------------------------------------------------|----------------------------------------------------|--------------------------|
| ECOS Ref 📋                                                                                                    |                                                    |                          |
| Form Detail                                                                                                    |                                                    |                          |
| Application Form                                                                                                    |                                                    | X Cancel Save            |
| *D1. Form Type: Please select the appropriate form for submission.                                                                                                    |                                                    | Section A: Study Title   |
| Application Form     Exemption Application Form                                                                                                    | If study involves Human Biological Material,       | Section B: Submission    |
| *D2. Study Classification: Please determine which set of regulations would govern the study (or any part of the study).                                                      | choose 'Application Form' in Section D1            | Section C: Study Fundi   |
| (a) Clinical Trial - Regulated by Health Products Act/ Medicines Act (HSA)                                                                                                   | and select 'Human Biological Material' in          |                          |
| (b) Human Biomedical Research - Regulated by Human Biomedical Research Act (MOH) (c) Restricted Human Biomedical Research - Regulated by Human Biomedical Research Act (MOH) | Section D3                                         | Section D: Study Type a  |
| (d) Others – The study is not regulated by Health Products Act/ Medicines Act (HSA) nor Human Biomedical Research Act (MC                                                    | • Section W: Biological Materials Usage &          | Section G: Research M    |
| *D3. Does the study involve any of the following? Please select where applicable (more than 1 can be selected).                                                              | Section W. Diological Materials Usage &            |                          |
| Questionnaire/ Survey/ Interview/ Focus Group Discussion                                                                                                    | Storage and Section X: Data & Safety               | Section I: Research Da   |
| Medical Records Review                                                                                                    | <b>Monitoring</b> will then appear for completion. | Section W: Biological M  |
| V Human Biological Material                                                                                                    |                                                    |                          |
| Recording of Study Procedures on Audiotape, Film/video, or Other Electronic Medium                                                                                           |                                                    | Section X: Data & Safet  |
| Use of Software or Mobile Applications                                                                                                    |                                                    | Other Attachments        |
| Medical Device (including Telehealth Medical Device. Please refer to HSA website to determine if your product is considered N                                                | Adical Device in Singapore.)                       |                          |
| Surgical / Radiotherapy Procedure                                                                                                    |                                                    | Declaration of Principal |
| Interventions/ Invasive procedures                                                                                                    |                                                    |                          |
| None of the above                                                                                                    |                                                    |                          |

### **Study involving Human Biological Material**

| K Back to Submission List           Submission                                                                                                    | Add X                                                                                   |
|----------------------------------------------------------------------------------------------------|-----------------------------------------------------------------------------------------|
| ECOS Ref 🗐                                                                                                    | ≠W1. (a) (i) Type of human biological material:                                         |
| Form Detail                                                                                                    |                                                                                         |
| Application Form Select 'Human biological materials will be obtained                                                                                                    | •W1. (a) (ii) How will they be collected?                                               |
| <ul> <li>*W1. Please select where applicable:</li> <li>i. Human biological materials will be obtained prospectively</li> <li>ii. Existing human biological materials will be used</li> <li>prospectively' if excess (additional amount catered for</li> </ul>                                                                                                    | 0 characters entered #W1. (a) (iii) Amount to be collected and frequency of collection: |
| Please state the type of human biological materials used and de<br>Please include the frequency of collection, the amount to be collected.<br>How are the human biological materials identified?<br>How are the human biological materials identified?<br>How are the human biological materials identified?<br>How are the human biological materials identified?<br>How are the human biological materials identified?<br>How are the human biological materials identified?<br>How are the human biological materials identified?<br>How are the human biological materials identified?                                                                                                    | 0 characters entered *W1. (a) (iv) Total amount required for the research study:        |
| - Where will human biological material be stored during the study?                                                                                                    | 0 characters entered                                                                    |
|                                                                                                    | *W1. (a) (v) How human biological material would be identified?                         |
| No Data                                                                                                    | •W1. (a) (vi) Where will human biological material be stored during the study?          |
|                                                                                                    |                                                                                         |
| <ul> <li>In Section W1, click on 'Add' and complete with information of the Human Biological Material that will be a sector of the Human Biological Material that will be a sector of the Biological Material that will be a sector</li></ul> | with the pe used.                                                                       |

# Study Involving Recording of Study Procedures on Audiotape, Film/video, or Other Electronic Medium

| ✓ Back to Submission List                                                                                                    | Submission Detail                                                                                                    | Ł Ģ ●                                                                                                    |
|----------------------------------------------------------------------------------------------------|----------------------------------------------------------------------------------------------------|----------------------------------------------------------------------------------------------------|
| ECOS Ref: -                                                                                                    |                                                                                                    |                                                                                                    |
| Form Detail         Application Form         •D1. Form Type: Please select the appropriate form for submission. <ul> <li>Application Form</li> <li>Exemption Application Form</li> </ul> •D2. Study Classification: Please determine which set of regulations would govern the study (or a (a) Clinical Trial - Regulated by Health Products Act/ Medicines Act (HSA)            (b) Human Biomedical Research - Regulated by Human Biomedical Research Act (MOH)            (c) Restricted Human Biomedical Research – Regulated by Human Biomedical Research Act (MOH)            (d) Others – The study is not regulated by Health Products Act/ Medicines Act (HSA) nor Human Biomedical | If the study involves recording of study procedures,<br>choose 'Application Form' in Section D1 and select<br>'Recording of Study Procedures on Audiotape,<br>Film/video, or Other Electronic Medium' in Section<br>D3.<br>Section U: Research Data – Recording of study<br>procedures on audiotape, film/video, or other<br>electronic medium. will then appear for completion. | Cancel     Section A: Study Title     Section B: Submission     Section C: Study Fundi     Section D: Study Type a     Section G: Research M |
| *D3. Does the study involve any of the following? Please select where applicable (more than 1 can be se                                                                                                    | lected).                                                                                                    | Section T: Research Da                                                                                                    |
| Questionnaire/ Survey/ Interview/ Focus Group Discussion         Medical Records Review         Human Biological Material                                                                                                    |                                                                                                    | Section U: Research D                                                                                                    |
| Recording of Study Procedures on Audiotape, Film/video, or Other Electronic Medium                                                                                                    |                                                                                                    | Other Attachments                                                                                                    |
| Use of Software or Mobile Applications  Medical Device (including Telehealth Medical Device. Please refer to HSA website to determine if your prod Surgical / Radiotherapy Procedure Interventions/ Invasive procedures None of the above                                                                                                    | luct is considered Medical Device in Singapore.)                                                                                                    | Declaration of Principal                                                                                                    |

#### **Study Involving the Use of Software or Mobile Applications**

| ✔ Back to Submission List                                                                                                    | Submission Detail                                           | ± Q ●                    |
|----------------------------------------------------------------------------------------------------|-------------------------------------------------------------|--------------------------|
| ECOS Ref                                                                                                    |                                                             |                          |
| Form Detail                                                                                                    | If the study involves the use of software or mobile         |                          |
| Application Form                                                                                                    | applications choose 'Application Form' in Section           | X Cancel Save            |
| *D1. Form Type: Please select the appropriate form for submission.                                                                                                    | D1 and select 'Use of Software or Mobile                    | Section A: Study Title   |
| Exemption Application Form                                                                                                    | Applications' in Section D3.                                | Section B: Submission    |
| Study Classification: Please determine which set of regulations would govern the study (or an      (a) Clinical Trial - Regulated by Health Products Act/ Medicines Act (HSA)                                                     | Section V: Research Data – Use of software or               | Section C: Study Fundi   |
| (b) Human Biomedical Research - Regulated by Human Biomedical Research Act (MOH)                                                                                                    | <b>mobile applications</b> will then appear for completion. | Section D: Study Type a  |
| <ul> <li>(c) Restricted Human Biomedical Research – Regulated by Human Biomedical Research Act (MOH)</li> <li>(d) Others – The study is not regulated by Health Products Act/ Medicines Act (HSA) nor Human Biomedical</li> </ul> |                                                             | Section G: Research M    |
| *D3. Does the study involve any of the following? Please select where applicable (more than 1 can be selec                                                                                                    | ted).                                                       | Section T: Research Da   |
| Questionnaire/ Survey/ Interview/ Focus Group Discussion         Medical Records Review                                                                                                    |                                                             | Section V: Research Da   |
| Human Biological Material                                                                                                    |                                                             | Other Attachments        |
| Recording of Study Procedures on Audiotape, Film/video, of Other Electronic Medium                                                                                                    |                                                             | Other Attachments        |
| Medical Device (including Telehealth Medical Device. Please refer to HSA website to determine if your product                                                                                                    | is considered Medical Device in Singapore.)                 | Declaration of Principal |
| Surgical / Radiotherapy Procedure                                                                                                    |                                                             |                          |
| Interventions/ Invasive procedures                                                                                                    |                                                             |                          |
| None of the above                                                                                                    |                                                             |                          |

### **Study Involving the Use of Software or Mobile Applications**

| Back to Submission List                                                                                                    | Submission Detail                                       | ÷ Ó ●                    |
|----------------------------------------------------------------------------------------------------|---------------------------------------------------------|--------------------------|
| ECOS Ref: - 🗐                                                                                                    |                                                         |                          |
| Form Detail                                                                                                    |                                                         |                          |
| Application Form                                                                                                    |                                                         | X Cancel Save            |
| *V1. Please select the type of software(s) applicable and state the name of software (including th                                                               | nird party and mobile applications): ⑦                  | Section A: Study Title   |
| V1. (a) Telehealth Medical Device                                                                                                    |                                                         | Costion D: Outmission    |
| V1. (b) Telehealth Wellness Device                                                                                                    |                                                         | Section B. Submission    |
| V1. (c) Others                                                                                                    | In Section V please provide the detailed information of | Section C: Study Fundi   |
| <ul> <li>V2. Please describe the following:</li> <li>What data would be collected via the telehealth device?</li> <li>Where the data would be stored?</li> </ul> | the software or mobile applications that would be used. | Section D: Study Type a  |
| <ul> <li>Who have access to the data?</li> <li>How would the research data confidentiality be protected?</li> </ul>                                              |                                                         | Section G: Research M    |
|                                                                                                    |                                                         | Section T: Research Da   |
| *V3. Assurances by Principal Investigator.                                                                                                    | 0 characters entered                                    | Section V: Research Da   |
| The use of usage of the software or a mobile application and storage of data will be in complia                                                                  | ance with institution policy.                           | Other Attachments        |
| I agree with the above statement.                                                                                                    |                                                         | Declaration of Principal |

### Study Involving Medical Device (including Telehealth Medical Device)

| K Back to Submission List                                                                                                    | Submission Detail                                                                                                    | 4 Q 🔵                    |
|----------------------------------------------------------------------------------------------------|----------------------------------------------------------------------------------------------------|--------------------------|
| ECOS Ref 🗐                                                                                                    |                                                                                                    |                          |
|                                                                                                    |                                                                                                    |                          |
| Form Detail                                                                                                    |                                                                                                    |                          |
| Application Form                                                                                                    | If the study involves medical device (including telehealth medical device), choose 'Application Form' in Section D1 and select | X Cancel Save            |
| •D1. Form Type: Please select the appropriate form for submission.                                                                                                    | 'Medical Device (including Telehealth Medical Device. Please                                                                   | Section A: Study Title   |
| Exemption Application Form                                                                                                    | refer to HSA website to determine if your product is                                                                           | Section B: Submission    |
| *D2. Study Classification: Please determine which set of regulations                                                                                                  | considered Medical Device in Singapore.)'                                                                                      | Section C: Study Fundi   |
| (a) Clinical Trial - Regulated by Health Products Act/ Medicines Act (F     (b) Human Biomedical Research - Regulated by Human Biomedical F                           | Section I: Research Data – Use of Medical Device and Section                                                                   | Section D: Study Type a  |
| <ul> <li>(c) Restricted Human Biomedical Research – Regulated by Human B</li> <li>(d) Others – The study is not regulated by Health Products Act/ Medicine</li> </ul> | X: Data & Safety Monitoring will then appear for completion.                                                                   | Section G: Research M    |
| *D3. Does the study involve any of the following? Please select where appli                                                                                           | icable (more than 1 can be selected).                                                                                          | Section I: Research Det  |
| Questionnaire/ Survey/ Interview/ Focus Group Discussion                                                                                                    |                                                                                                    |                          |
| Medical Records Review                                                                                                    |                                                                                                    | Section T: Research Da   |
| Human Biological Material                                                                                                    |                                                                                                    |                          |
| Recording of Study Procedures on Audiotape, Film/video, or Other Electroni                                                                                            | c Medium                                                                                                    | Section X: Data & Safet  |
| Use of Software or Mobile Applications                                                                                                    |                                                                                                    |                          |
| Medical Device (including Telehealth Medical Device. Please refer to HSA w                                                                                            | ebsite to determine if your product is considered Medical Device in Singapore.)                                                | Other Attachments        |
| Surgical / Radiotherapy Procedure                                                                                                    |                                                                                                    | Declaration of Dringing! |
| Interventions/ Invasive procedures                                                                                                    |                                                                                                    | Declaration of Principal |

None of the above

### Study Involving Medical Device (including Telehealth Medical Device)

| K Back to Submission List Submission Def                                                                                                    | Add                                                                                                    |
|----------------------------------------------------------------------------------------------------|----------------------------------------------------------------------------------------------------|
| ECOS Ref: -                                                                                                    | ■Medical Device                                                                                                    |
| Form Detail                                                                                                    | O characters entered     af1. (a) Is the medical device used as a prototype (including modified devices) under in this study?     Yes                                                                                                    |
| Application Form I1. Please state the name of the medical device(s) that will be tested or studied in this research (including product name and brand/ manufacturer) ( | No  No  No  No  No, It is registered as an In-Vitro Diagnostic (IVD) Medical Device No, it is unregistered                                                                                                    |
| Add                                                                                                    | eH. (c) Will you be submitting or have submitted the Clinical Research Material Notification (CRM-N) to HSA for the medical device?<br>Yes<br>No                                                                                                    |
| No Data                                                                                                    | sH. (d) Is this a US FDA IDE study or data is intended to be reported to FDA in support of an IDE Application? <ul> <li>Yes</li> <li>No</li> </ul>                                                                                                    |
|                                                                                                    | If the pressed bettermine the fisk level of the medical device to research participants: This is not a significant risk medical device This is a significant risk medical device #1. (g) Please describe on the storage, inventory and control of the medical device?                                                                 |
|                                                                                                    | O characters entered      elf. (h) Who will be responsible for administering the medical device?      Trained study learn member      Research participants      Others      elf. (i) Please describe how the unused or returned medical device will be managed at the completion of this research study.                             |
| In Section I1, click on 'Add' and complete with the information of the Medical Device that will be used.                                                               | O characters entered<br>#1. (j) Please attach the supporting documents for the medical device (e.g., device brochure, product catalogue(s), product information sheet/leaflet(s), directions/instructions for use, insert, labelling (if appropriate and/or<br>applicable), safety data, image/photograph/diagram of device(s), etc.) |

### **Study Involving Vulnerable Populations**

| K Back to Submission List                                                    |         | Submission Detail                                                                                                    | ÷ Ç •                   |
|------------------------------------------------------------------------------|---------|----------------------------------------------------------------------------------------------------|-------------------------|
| ECOS Ref: - 🗐                                                                |         | If the study involves Vulnerable Populations, choose 'Applic's Form' in Section D1. In Section D4, select 'Yes' for involvement |                         |
| Form Detail                                                                  |         | recruitment and select the group of vulnerable would be involved in <b>Section D4(a)</b> .                                      | e populations that      |
| Application Form                                                             | •       | The following sections will then appear for conselection:                                                                       | npletion based on       |
| *D4. Would the study involve recruitment?                                    |         | <ul> <li>Section K: Pregnant women, Foetuses &amp;</li> <li>Section L: Children</li> </ul>                                      | Neonates                |
| • Yes                                                                        |         | Section M: Prisoners                                                                                                    |                         |
| ○ No                                                                         |         | Section N: Cognitive Impaired Person                                                                                            |                         |
| *D4. (a) Would the study involve recruitment of any of the following as rese | arch pa | articipants?                                                                                                    | Section C: Study Fundi  |
| Not applicable, the study does not involve vulnerable participants           |         |                                                                                                    |                         |
| Pregnant Women, Foetuses & Neonates                                          |         |                                                                                                    | Section D: Study Type a |
| Children                                                                     |         |                                                                                                    |                         |
| Prisoners                                                                    |         |                                                                                                    | Section G: Research M   |
| Cognitive Impaired Person                                                    |         | Section J: Recruitment                                                                                                    |                         |
| Other Vulnerable Population                                                  |         |                                                                                                    |                         |
| *D5. Please select the applicable type(s) of consent for the study.          |         | Section T: Research Da                                                                                                    |                         |

### Study Involving Vulnerable Populations – Pregnant Women, Foetuses & Neonates

| <b>K</b> Back to Submission List                                                                         | Submission Detail                                                                             | ± 0 ●                              |
|----------------------------------------------------------------------------------------------------|-----------------------------------------------------------------------------------------------|------------------------------------|
| ECOS Ref: -                                                                                              |                                                                                               |                                    |
| Form Detail                                                                                              | If the study involves Viable<br>Neonates, please select 'Children'                            |                                    |
| Application Form                                                                                         | under Section D4(a) instead.                                                                  | X Cancel Save                      |
| *K1. Please indicate if your research involves:<br>Note: If the study involves Viable Neonates, please s | select "Children" under Section D4.                                                           | Section D: Study Typ <sup>()</sup> |
| Pregnant Women and Foetuses                                                                              |                                                                                               | Section G: Research M              |
| Neonates of Uncertain Viability and/or Nonviable ne                                                      | onates                                                                                        |                                    |
| *K2. Describe if preclinical studies, including studies                                                  | on pregnant animals, and clinical studies including studies on non-pregnant women, have been  | Section H: Research D…             |
| conducted and data is available to assess risks to p                                                     | regnant women and foetus.                                                                     | Section J: Recruitment             |
|                                                                                                    | 0 characters enter                                                                            | Section K: Research Pa             |
| ∗K3. Describe how the risks to the foetus will be mini                                                   | mized.                                                                                        | Section T: Research Da             |
|                                                                                                    | 0 characters enter                                                                            | Other Attachments                  |
| ∗K4. Describe the additional safeαuards that will be α                                                   | provided to protect the rights, safety and welfare of these vulnerable research participants. | Declaration of Principal           |

### **Study Involving Vulnerable Populations – Children**

| A Back to Submission Li                                                              | ist Submission Detail                                                                                                    | Ł                                                        | ₽ ●                    |
|--------------------------------------------------------------------------------------|----------------------------------------------------------------------------------------------------|----------------------------------------------------------|------------------------|
| ECOS Ref: - 1 •<br>Form Detail<br>Application F                                      | Please indicate if study involved <b>removal of human tissues not primarily for</b><br><b>or diagnostic purpose</b> from <b>children who lacks sufficient unders</b><br><b>intelligence to give consent</b> ? Note: Human tissues refer to any human biolog<br>except those excluded from definition of human tissue per First Schedule of HBF<br>> To provide more information about the human tissues that would be remove | <b>r therape<br/>tanding</b><br>jical mate<br>RA)<br>ed. | eutic<br>and<br>rials, |
| <ul> <li>*L3. Does the study invo<br/>to give consent? Note:</li> <li>Yes</li> </ul> | olve removal of human tissues not primarily for therapeutic or diagnostic purpose from children who lacks sufficient understanding and intelligence<br>Human tissues refer to any human biological materials, except those excluded from definition of human tissue per First Schedule of HBRA)                                                                                                    | Section A: Study<br>Section B: Subm                      | Title                  |
|                                                                                      | tune of human tissues                                                                                                    | Section C: Study                                         | Fundi                  |
|                                                                                      |                                                                                                    | Section D: Study                                         | Type a                 |
|                                                                                      | 0 characters entered                                                                                                    | Section G: Resea                                         | arch M…                |
| *L3. (b) The removal of the study meets this criterion                               | he tissue involves no more than minimal risk to children who lacks sufficient understanding and intelligence to give consent. Please justify how your on.                                                                                                    | Section J: Recru                                         | itment                 |
|                                                                                      |                                                                                                    | Section L: Resea                                         | arch Pa                |
| *L3. (c) There are reason                                                            | 0 characters entered                                                                                                    | Section T: Resea                                         | irch Da…               |
| understanding and inte                                                               | Iligence to give consent. Please justify how your study meets this criterion.                                                                                                    | Other Attachmen                                          | ts                     |

### Study Involving Vulnerable Populations – Cognitive Impaired Person

| <b>〈</b> Back to Submission List                                                                                                    | Submission Detail                                                                                                    | 4 Q 🔵                   |
|----------------------------------------------------------------------------------------------------|----------------------------------------------------------------------------------------------------|-------------------------|
| <ul> <li>Please indicate if study involved removal of human tissues not primarily for therapeutic or diagnostic purpose from (1) an adult who lacks mental capacity; OR (2) children who lacks mental capacity; OR (2) children who lacks mental capacity; Note: Human tissues refer to any human biological materials, except those excluded from definition of human tissue per First Schedule of HBRA)</li> <li>&gt; To provide more information about the human tissues that would be removed.</li> </ul> |                                                                                                    |                         |
| *N2. Does the study involve                                                                                                    | e removal of human tissues not primarily for therapeutic or diagnostic purpose from (1) an adult who lacks mental capacity; OR (2) children who                              | Section A: Study Title  |
| <ul> <li>Yes</li> </ul>                                                                                                    |                                                                                                    | Section B: Submission   |
| O No                                                                                                    |                                                                                                    | Section C: Study Fundi  |
| ∗N2. (a) Please state the typ                                                                                                    | e of human tissues.                                                                                                    | Section D: Study Type a |
|                                                                                                    | 0 characters entered                                                                                                    | Section G: Research M…  |
| *N2. (b) The removal of the                                                                                                    | tissue involves no more than minimal risk to this group of participants. Please justify how your study meets this criterion.                                                 | Section J: Recruitment  |
|                                                                                                    | 0 characters entered                                                                                                    | Section N: Research Pa  |
| *N2. (c) There are reasonab<br>Please justify how your store                                                                                                    | le grounds for believing that the proposed areas of research cannot be carried out without the use of the tissue to this group of participants.<br>Idy meets this criterion. | Section T: Research Da… |

### **Waiver of Documentation of Informed Consent**

| K Back to Submission List                                                                                                    | Submission Detail                                                                        | Ł Ó 🌔                                                                                                    |
|----------------------------------------------------------------------------------------------------|------------------------------------------------------------------------------------------|----------------------------------------------------------------------------------------------------|
| ECOS Ref: - 🗐                                                                                                    |                                                                                          |                                                                                                    |
| Form Detail                                                                                                    | If the study is requesting for waiver of of consent, choose 'Application Form            | documentation<br>in <b>Section D1</b>                                                                                  |
| Application Form                                                                                                    | and select 'Waiver of documentation                                                      | on of consent                                                                                                    |
| Interventions/ Invasive procedures                                                                                                    | (Verbal or Implied Consent)' in Section                                                  | on D5.                                                                                                    |
| None of the above                                                                                                    | <ul> <li>Section O: Consent Process -</li> </ul>                                         | – Waiver of                                                                                                    |
|                                                                                                    |                                                                                          |                                                                                                    |
| D4. Would the study involve recruitment?                                                                                                    | documentation of consent (Verba                                                          | al or Implied                                                                                                    |
| D4. Would the study involve recruitment?                                                                                                    | documentation of consent (Verba<br>Consent) will then appear for completion              | al or Implied<br>on.                                                                                                   |
| D4. Would the study involve recruitment?<br>Yes<br>No                                                                                                    | documentation of consent (Verba<br>Consent) will then appear for completion              | al or Implied<br>on.                                                                                                   |
| D4. Would the study involve recruitment?<br>Yes<br>No<br>D5. Please select the applicable type(s) of consent for th                                                                                                    | documentation of consent (Verba<br>Consent) will then appear for completion              | al or Implied<br>on.                                                                                                   |
| <ul> <li>D4. Would the study involve recruitment?</li> <li>Yes</li> <li>No</li> <li>D5. Please select the applicable type(s) of consent for the Consent will be obtained</li> </ul>                                                                                                    | documentation of consent (Verba<br>Consent) will then appear for completion              | al or Implied<br>on.<br>Section G: Research M                                                                          |
| <ul> <li>D4. Would the study involve recruitment?</li> <li>Yes</li> <li>No</li> <li>D5. Please select the applicable type(s) of consent for th</li> <li>Consent will be obtained</li> <li>Waiver of documentation of consent (Verbal or Implied Conservation)</li> </ul>                                                                                                    | documentation of consent (Verba<br>Consent) will then appear for completion<br>ne study. | al or Implied<br>on.<br>Section G: Research M<br>Section O: Consent Pro                                                |
| <ul> <li>D4. Would the study involve recruitment?</li> <li>Yes</li> <li>No</li> <li>D5. Please select the applicable type(s) of consent for th</li> <li>Consent will be obtained</li> <li>Waiver of documentation of consent (Verbal or Implied Conscussion</li> <li>Waiver of consent during emergency situation</li> </ul>                                                                                                    | documentation of consent (Verba<br>Consent) will then appear for completion<br>ne study. | al or Implied<br>ON.<br>Section G: Research M<br>Section O: Consent Pro<br>Section T: Research Da                      |
| <ul> <li>D4. Would the study involve recruitment?</li> <li>Yes</li> <li>No</li> <li>D5. Please select the applicable type(s) of consent for th</li> <li>Consent will be obtained</li> <li>Waiver of documentation of consent (Verbal or Implied Consension)</li> <li>Waiver of consent during emergency situation</li> <li>Wavier of consent</li> </ul>                                                                                         | documentation of consent (Verba<br>Consent) will then appear for completion<br>ne study. | al or Implied<br>ON.<br>Section G: Research M<br>Section O: Consent Pro<br>Section T: Research Da                      |
| <ul> <li>D4. Would the study involve recruitment?</li> <li>Yes</li> <li>No</li> <li>D5. Please select the applicable type(s) of consent for th</li> <li>Consent will be obtained</li> <li>Waiver of documentation of consent (Verbal or Implied Consension)</li> <li>Waiver of consent during emergency situation</li> <li>Wavier of consent</li> <li>Wavier of consent</li> <li>Not applicable as study involves De-identified Data</li> </ul> | documentation of consent (Verba<br>Consent) will then appear for completion<br>he study. | al or Implied<br>ON.<br>Section G: Research M<br>Section O: Consent Pro<br>Section T: Research Da<br>Other Attachments |

### **Waiver of Informed Consent**

| ✔ Back to Submission List                                                    | Submission Detail                                                                                    | Ł Ç 🔵                                         |
|------------------------------------------------------------------------------|----------------------------------------------------------------------------------------------------|-----------------------------------------------|
| ECOS Ref: - 🗐                                                                |                                                                                                    |                                               |
| Form Detail                                                                  | <ul> <li>If the study is requesting for wa<br/>consent, choose 'Application Form</li> </ul>          | iver of informed `<br>n' in <b>Section D1</b> |
| Application Form                                                             | <ul> <li>and select 'Waiver of consent' in Sec</li> <li>Based on the selection in Section</li> </ul> | ction D5.<br>D2, the following                |
| Interventions/ Invasive procedures                                           | sections will appear for completion:                                                                 | <b>U</b>                                      |
| None of the above                                                            | For Clinical Trial and non-HBR st                                                                    | udies.                                        |
| *D4. Would the study involve recruitment?                                    | Section R: Consent Process –                                                                         | Waiver of                                     |
| ⊖ Yes                                                                        | concept (nen HPP)                                                                                    |                                               |
| ○ No                                                                         |                                                                                                    |                                               |
| ∗D5. Please select the applicable type(s) of consent for the study           | For HBR and rHBR studies: Section S: Consent Process –                                               |                                               |
| Consent will be obtained                                                     | Waiver of concent (HPP)                                                                              |                                               |
| Waiver of documentation of consent (Verbal or Implied Consent)<br>Discussion |                                                                                                    |                                               |
| Waiver of consent during emergency situation                                 |                                                                                                    | Section I: Research Da                        |
| ✓ Wavier of consent                                                          |                                                                                                    | Other Attachments                             |
| Not applicable as study involves De-identified Data                          |                                                                                                    |                                               |
| Consent obtained from research participants previously                       |                                                                                                    | Declaration of Principal                      |

### Waiver of Informed Consent (HBR)

| K     Back to Submission List     Submission Detail                                                                                                    | ÷ Ó                                                    |
|----------------------------------------------------------------------------------------------------|--------------------------------------------------------|
| ECOS Ref: - 🗐                                                                                                    |                                                        |
| Form Detail                                                                                                    |                                                        |
| Application Form                                                                                                    | X Cancel 🕞 Save                                        |
| <b>∗</b> S1. Please select the type of waiver required.                                                                                                    | Section A: Study Title                                 |
| I. Waiver of appropriate consent under HBRA Fifth Schedule, Part 2, Section 3 (individually identifiable health information or human obtained or compiled before, on and/ or after 1 Nov 2017) | n biological material<br>Section B: Submission …       |
| II. Waiver of appropriate consent under HBRA Fifth Schedule, Part 2, Section 4 (individually identifiable health information obtained 2017)                                                    | d or compiled before 1 Nov<br>Section C: Study Fundi   |
| III. Waiver of appropriate consent under HBRA Fifth Schedule, Part 2, Section 5 (individually identifiable human biological material 1 Nov 2017)                                               | obtained or compiled before<br>Section D: Study Type a |

- It is not required to submit PDPA Practicability Calculator.
- Please ensure that the study meets the 'Greater Public Good' criteria.

### Waiver of Consent during Emergency Situation

| ✓ Back to Submission List                                                       | Submission Detail                                                    | Ł Q 🔵                                        |
|---------------------------------------------------------------------------------|----------------------------------------------------------------------|----------------------------------------------|
| ECOS Ref: - 🗐                                                                   | <ul> <li>If the study is requesting for waiver of</li> </ul>         | of informed consent                          |
| Form Detail                                                                     | during emergency situation, cho<br>Form' in Section D1 and select 'V | ose <b>'Application</b><br>Vaiver of consent |
| Application Form                                                                | during emergency situation' in Sec                                   | ction D5.                                    |
| Interventions/ Invasive procedures                                              | • Based on the selection in Section                                  | D2, the following                            |
| None of the above                                                               | sections will appear for completion:                                 |                                              |
| *D4. Would the study involve recruitment?                                       | For Clinical Trial: Section P: Co<br>Waiver of Informed Consent d    | nsent Process –                              |
| ○ Yes                                                                           | Situation (Olinical Trial)                                           | uning Emergency                              |
| ○ No                                                                            | Situation (Clinical Irial)                                           |                                              |
| *D5. Please select the applicable type(s) of consent for the study.             | For HBR and rHBR studies: Sec                                        | ction Q: Consent                             |
| Consent will be obtained                                                        | <b>Process – Waiver of Informed</b>                                  | Consent during                               |
| Waiver of documentation of consent (Verbal or Implied Consent) - The Discussion | Emergency Situation (HBR)                                            |                                              |
| ✓ Waiver of consent during emergency situation                                  |                                                                      | Section T: Research Da…                      |
| Wavier of consent                                                               |                                                                      | Other Attachments                            |
| Not applicable as study involves De-identified Data                             |                                                                      |                                              |
| Consent obtained from research participants previously                          |                                                                      | Declaration of Principal                     |

### **Consent Obtained from Research Participants Previously**

| ✔ Back to Submission List                                                                                                    | Submission Detail                                                                                                    | Ł Ç ●                                |
|----------------------------------------------------------------------------------------------------|----------------------------------------------------------------------------------------------------|--------------------------------------|
| ECOS Ref: - 🗐                                                                                                    |                                                                                                    |                                      |
| Form Detail                                                                                                    | <ul> <li>If the study is using data/samples with cor</li> </ul>                                                        | sent obtained                        |
| Application Form                                                                                                    | from research participants previou<br><b>Application Form</b> ' in <b>Section D1</b> and se                            | sly, choose<br>lect ' <b>Consent</b> |
| O No                                                                                                    | obtained from research participants                                                                                    | previous' in                         |
| *D5. Please select the applicable type(s) of consent for the study.                                                                  | Section D5.                                                                                                    | •                                    |
| Consent will be obtained                                                                                                    | • Section D5(a) and Section D5(b) wi                                                                                   | ll annear for                        |
| Waiver of documentation of consent (Verbal or Implied Consent) -                                                                     | This op                                                                                                    | n appear ior                         |
| Waiver of consent during emergency situation                                                                                         | completion.                                                                                                    |                                      |
| Wavier of consent                                                                                                    |                                                                                                    |                                      |
| Not applicable as study involves De-identified Data                                                                                  |                                                                                                    |                                      |
| Consent obtained from research participants previously                                                                               |                                                                                                    | Section G: Research M                |
| *D5. (a) Please state the source. For approved study, please state<br>Participant Information Sheet and Consent Form/ Informed Conse | the protocol title, IRB reference number and name of approving IRB. Please submit a copy of the approved ent Document. | Section T: Research Da…              |
|                                                                                                    |                                                                                                    | Other Attachments                    |
| DE (a) Blacco submits come of the emproved Berticinent Informat                                                                      | 0 characters entered                                                                                                   | Declaration of Principal             |
| *Do. (a) Flease Submit a copy of the approved Participant informat                                                                   | ion sheet and Consent Form/ mormed Consent Document.                                                                   |                                      |
| U Oploau                                                                                                    |                                                                                                    |                                      |

### **Study involves De-identified Data**

| ✓ Back to Submission List                                                       | Submission Detail 🕁 🗘 🔵                                                  |
|---------------------------------------------------------------------------------|--------------------------------------------------------------------------|
| ECOS Ref: - 🗐                                                                   |                                                                          |
| Form Detail                                                                     |                                                                          |
| Application Form                                                                | • If the study involved the use of de-identified data,                   |
| Use of Software or Mobile Applications                                          | choose 'Application Form' in Section D1 and                              |
| Medical Device (including Telehealth Medical Device. Please refer to HSA websit | soloct 'Not applicable as study involved Do-                             |
| Surgical / Radiotherapy Procedure                                               | Select Not applicable as study involved De-                              |
| Interventions/ Invasive procedures                                              | identified Data in Section D5.                                           |
| None of the above                                                               | • For research to be considered as working with de-                      |
| *D4. Would the study involve recruitment?                                       | identifiable information, the record linkage key must                    |
| ○ Yes                                                                           | be held by a trusted third party.                                        |
| ○ No                                                                            | <ul> <li>For research using unidentifiable data/samples (e.g.</li> </ul> |
| <b>∗</b> D5. Please select the applicable type(s) of consent for the study.     | de-identified by Trusted Third Party) please                             |
| Consent will be obtained                                                        | de-identified by frusted filled faity), please                           |
| Waiver of documentation of consent (Verbal or Implied Consent) - This option mc | describe the process such as why, what, who,                             |
| Waiver of consent during emergency situation                                    | where and how the unidentifiable data/samples are                        |
| Wavier of consent                                                               | obtained.                                                                |
| ✓ Not applicable as study involves De-identified Data                           |                                                                          |
| Consent obtained from research participants previously                          |                                                                          |

### **Features of Application Form**

| K Back to Submission Detail                       | Submission Detail | 🕹 Q 🔵                                        |
|---------------------------------------------------|-------------------|----------------------------------------------|
| 2024-0193-APP1 Draft 🕥<br>ECOS Ref: 2024-0193 🗐   |                   | → Declare and Submit                         |
| Form Detail                                       |                   |                                              |
| Application Form                                  | 1<br>V Man        | adatory Check X Cancel Save and Exit         |
| *A1. Please enter the Study Title for this Study. |                   | Section A: Study Title                       |
| CG23 - For Training Purposes                      |                   | Section B: Submission                        |
|                                                   |                   | 28 characters entered Section C: Study Fundi |

Click 'Mandatory Check' to ensure that all form fields are filled.

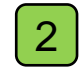

1

2 Use 'Save' frequently to ensure that all information are saved.

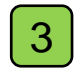

**3** Use 'Save and Exit' to save and exit editing mode.

### **Features of Application Form**

| ✔ Back to Submission Detail                                                                                       | Submission Detail                                                                                      | 🛨 Q 🔵                                                             |
|----------------------------------------------------------------------------------------------------|----------------------------------------------------------------------------------------------------|-------------------------------------------------------------------|
| 2024-0193-APP1 Draft S<br>ECOS Ref: 2024-0193                                                                     |                                                                                                    | 3                                                                 |
| Form Type: Application Form                                                                                       | Outcome: - Initial F                                                                                   | Review Category: -                                                |
| Current Editor: -                                                                                                 |                                                                                                    |                                                                   |
| PI/Site PI: Mrs SNEC_Basic1(Singapore National Eye Centre (SNEC))                                                 |                                                                                                    |                                                                   |
| Study Title : CG23 - For Training Purposes                                                                        |                                                                                                    |                                                                   |
| 1 View the 'Study Summary' such as For                                                                            | ms, Forms Attachments and Study Letter subm                                                            | itted for the study.                                              |
| 2 Refer to the training for CRMS module                                                                           | for more information.                                                                                  |                                                                   |
| 3 For PI, the ' <u> → Declare and Submit</u> ' button<br>For all other roles, the ' <mark> ✓ Finalise</mark> ' bu | will be displayed, and form will be 'Pending End<br>itton will be displayed, and form will be 'Pendinç | lorsement' upon submission.<br>g PI Declaration' upon submission. |

### **Submission Workflow**

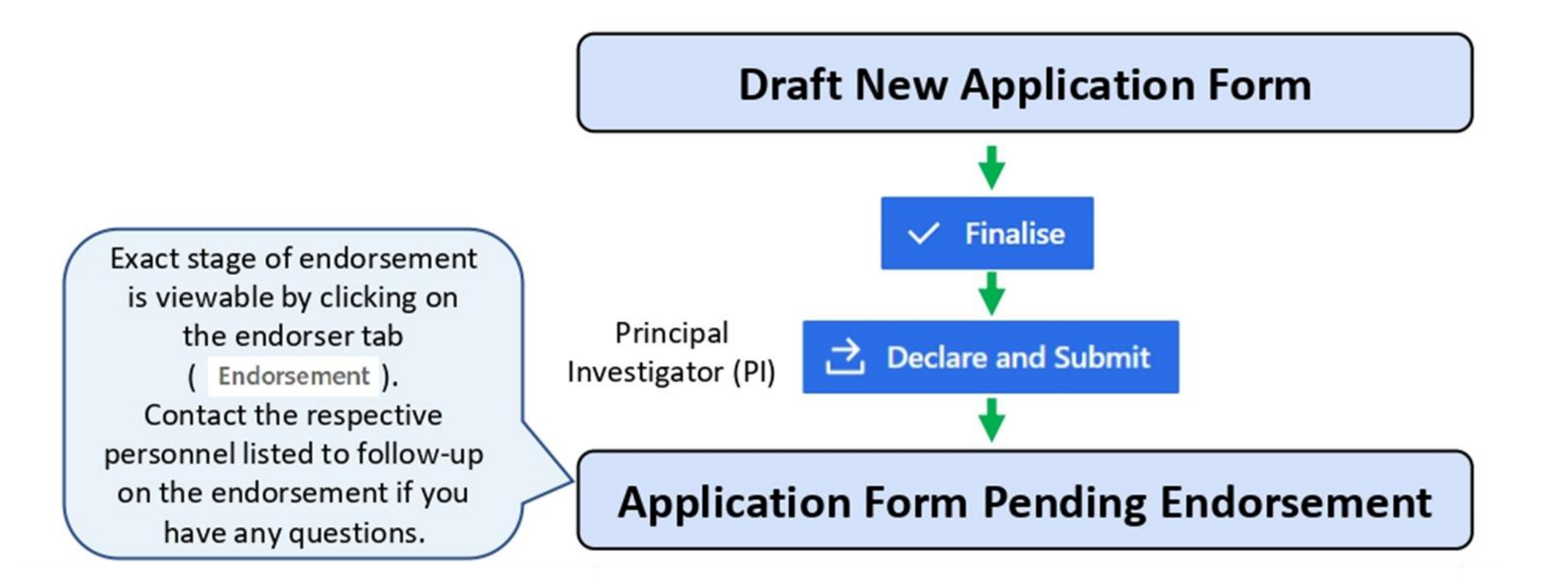

### **Submission Workflow**

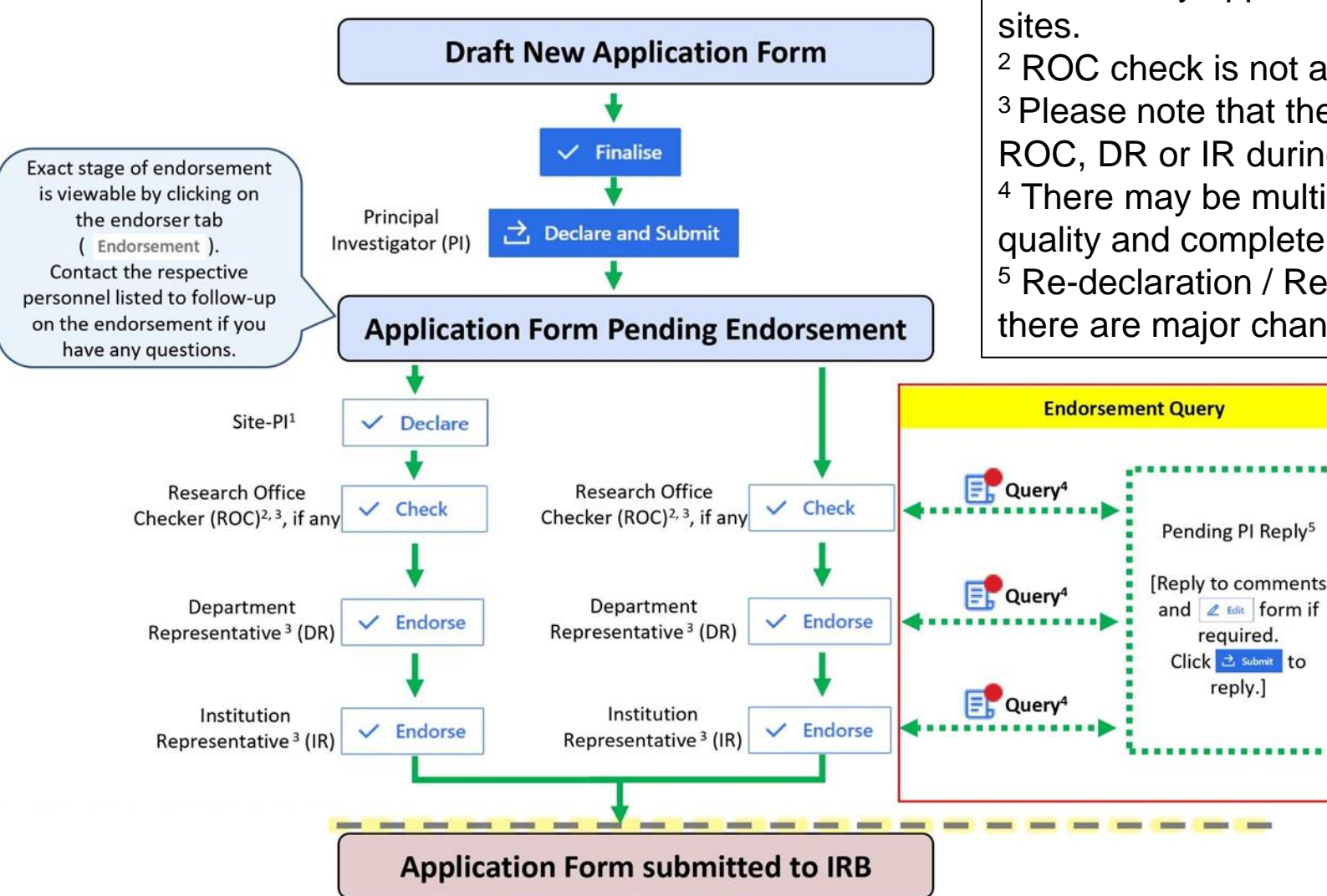

Note:

<sup>1</sup> This is only applicable for study involving multisites.

<sup>2</sup> ROC check is not applicable for all institutions
<sup>3</sup> Please note that there may be queries from
ROC, DR or IR during the endorsement process.
<sup>4</sup> There may be multiple returns depending on the quality and completeness of reply

<sup>5</sup> Re-declaration / Re-endorsement is required if there are major changes to the application form.

### **Site-PI Declaration**

| E ECOS          |   |                |              | Endorsement                     |                                                                                                    | Ŧ Ô 🔵                            |
|-----------------|---|----------------|--------------|---------------------------------|----------------------------------------------------------------------------------------------------|----------------------------------|
| 🐼 Homepage      | - |                |              |                                 | U Columns                                                                                          | ➡ Export                         |
| IRB             | • | Form Ref       | ≑ ∣ IRB      | Study Title                     | PI/Site-PI Name                                                                                    | Department Action                |
| Submission List |   | 2024-0193-APP1 | CIRB-Board A | CG23 - For Training<br>Purposes | Mrs SNEC_Basic1(Singapore National E<br>(SNEC)),Dr NNI_PI 1(National Neuroscie<br>Institute (NNI)) | ye Centre<br>ence Neurology (! 🎯 |
| Endorsement     |   |                |              |                                 | Dr KKH_PI 1(KK Women's and Children<br>(KKH)).Dr NNI PI 1(National Neuroscier                      | 's Hospital                      |
| My Study List   |   | 2024-0146-APP1 | CIRB-Board C | PP01 - Round 4 Prep             | Institute (NNI)),Prof NHC_PI 1(National                                                            | Heart Neurology (; 🧿             |

• For studies involving multi-sites, site-PI will click on the [Endorsement] tab, followed by the ' () icon to view the study.

| K Back to Endorsement                                       | Endorsement Detail                      | Ł Q 🔵     |
|-------------------------------------------------------------|-----------------------------------------|-----------|
| 2024-0193-APP1 Pending Endorsement 🕄<br>ECOS Ref: 2024-0193 |                                         | ✓ Declare |
| Form Detail Endorsement                                     |                                         |           |
|                                                             | , to montaneous site. Di ale ale nation |           |
| <ul> <li>Site-PI will click on ' </li> </ul>                | to perform site-PI declaration.         |           |

### **Endorsement Status**

| K Back to Submission List                               | Su                             | Ibmission Deta        | ail                    |                    | Ł           | Û      | $\bullet$ |
|---------------------------------------------------------|--------------------------------|-----------------------|------------------------|--------------------|-------------|--------|-----------|
| 2024-0192-APP1 Pending Endorseme<br>ECOS Ref: 2024-0192 | ent 🕔                          |                       |                        |                    |             |        | :         |
| Form Detail Endorsement                                 | Click on 'Endorsement' tab fo  | or endorse            | ment related inform    | nation.            |             |        |           |
| Endorsement Status                                      |                                |                       |                        |                    |             |        |           |
| Institution                                             | Cluster-Institution-Department | 1<br>Endorsement Info | ormation               | 2<br>Endorser Name | <b>(2</b> ) | Action |           |
| Singapore National Eye Centre (SNEC) Main Site          | Glaucoma                       | Pending DR End        | dorsement              | SNEC_DR 1          | []          | I. O   | +)        |
| 1 View the endorsement statu                            | IS.                            | 3 Clic                | ck to view query raise | d by endorsers.    |             |        |           |
| 2 View the name of endorser                             | to complete the pending task.  | 4 Vie                 | ew the endorsement h   | istory.            |             |        |           |

### How to endorse? (For ROC, DR and IR)

| E ECOS          |   |                |              | Endorsement                     |                                                                |                                           | بى                       | u Q 🔵        |
|-----------------|---|----------------|--------------|---------------------------------|----------------------------------------------------------------|-------------------------------------------|--------------------------|--------------|
| Homepage        | • |                |              |                                 |                                                                | Columns                                   | 🛃 Export                 | Filter(2)    |
| <b>о</b> IRB    | • | Form Ref       | 🌲   IRB      | 🜲 📔 Study Title                 | 🌲 🕴 PI/Site-PI Name                                            |                                           | Depart                   | tment Action |
| Submission List |   | 2024-0193-APP1 | CIRB-Board A | CG23 - For Training<br>Purposes | Mrs SNEC_Basic1(Sin<br>(SNEC)),Dr NNI_PI 1<br>Institute (NNI)) | ngapore National E<br>(National Neuroscie | ye Centre<br>ence Neurol | logy (: 🔘    |
| Endorsement     |   |                |              |                                 | Dr KKH_PI 1(KK Wor                                             | men's and Children'                       | s Hospital               |              |
| My Study List   |   | 2024-0146-APP1 | CIRB-Board C | PP01 - Round 4 Prep             | (KKH)),Dr NNI_PI 1(I<br>Institute (NNI)),Prof                  | National Neuroscier<br>NHC_PI 1(National  | nce<br>Heart Neurol      | logy (: 🧿    |

• For all endorser, click on the [Endorsement] tab, followed by the ' ③ ' icon to view the study.

| ✔ Back to My Tasks                                        | Endorsement Detail                | Ł Ó 🔵                                                                                |
|-----------------------------------------------------------|-----------------------------------|--------------------------------------------------------------------------------------|
| 2024-0193-APP1 Pending Endorsement<br>ECOS Ref: 2024-0193 |                                   | Query List   Send Query                                                              |
| Form Detail Endorsement                                   |                                   |                                                                                      |
| 1 For ROC: <a>Checked</a>                                 | For DR and IR: × Reject ✓ Endorse | Reject button should only be used if you<br>do not support the conduct of the study. |

### **Creation of Other Forms**

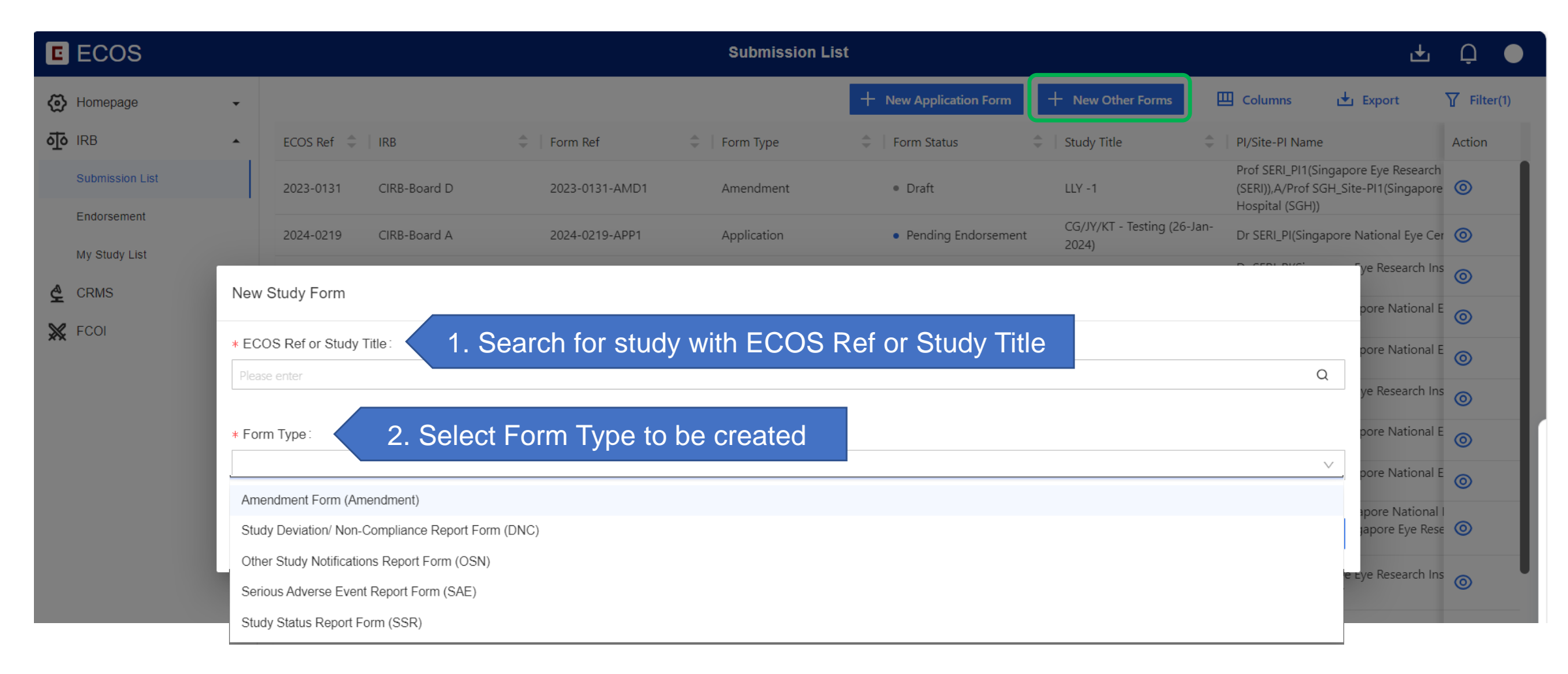

### **Amendment Form (AMD)**

| Back to Submission List                                                                                                    | Submission Detail                                                                                           | ₽ Ć ●                                                                                                    |
|----------------------------------------------------------------------------------------------------|----------------------------------------------------------------------------------------------------|----------------------------------------------------------------------------------------------------|
| ECOS Ref: -                                                                                                    |                                                                                                    |                                                                                                    |
| Form Detail         Amendment Form         *Describe the proposed change(s) to the research and include a rationale for each proposed change.         *Will the enrolled study participants be informed of these changes?         Yes         No         *Will the enrolled study participants be re-consented? | <ul> <li>Indic<br/>resea<br/>prope</li> <li>State<br/>be in</li> <li>Cheo<br/>signite<br/>partic</li> </ul> | ate all the proposed changes to the<br>arch and include the rational for each<br>osed change.<br>e if enrolled study participants would<br>formed and re-consented.<br>ck if proposed amendment would<br>ficantly affect the study aims or study |
| ○ Yes                                                                                                    |                                                                                                    |                                                                                                    |
| ○ No Do the proposed amendments:                                                                                                    |                                                                                                    | Section S: Consent Pro                                                                                                    |
| Significantly change the original objectives, innovation and scientific methodology (e.g., re-design of study m institutions' research objectives, image and standards of the research study?                                                                                                    | ethodology, change in investigational pr                                                                    | oduct used, etc) and/or the alignment of the study to the Section T: Research Da                                                                                                    |
| Require additional resources (e.g., expertise, manpower, time, budget) for the study to be properly conducted                                                                                                    | d?                                                                                                    |                                                                                                    |
| Significantly increase the overall risk or negatively alter the risk benefit ratio to the research participants ?                                                                                                    |                                                                                                    | Other Attachments                                                                                                    |
| If any of the above is true, please elaborate                                                                                                    |                                                                                                    | Declaration of Principal                                                                                                    |

### **Study Status Report Form (SSR)**

| ✓ Back to Submission List                                                                                                   | Submission Detail                                                                                                  | Ł Ģ 🔵                    |
|----------------------------------------------------------------------------------------------------|----------------------------------------------------------------------------------------------------|--------------------------|
| ECOS Ref: 2023-0392                                                                                                    |                                                                                                    |                          |
|                                                                                                    |                                                                                                    |                          |
| Form Detail                                                                                                    |                                                                                                    |                          |
|                                                                                                    |                                                                                                    |                          |
| Study Status Report Form                                                                                                    |                                                                                                    | X Cancel 🔒 Save          |
| NOTE:                                                                                                    |                                                                                                    | Study Status Report Form |
| 1.For renewal of IRB approval, please submit the Study Deviation /Non-Compliance Report Form                                | n expiry.                                                                                                    |                          |
| <ol><li>Por reactivation of expired study, please submit a Non-Compliance/Study Deviation Report For<br/>renewed.</li></ol> | rm if the study team had continued to carry out research activities during the lapse period before IRB approval is | Declaration of Principal |
| 3.For study closure, please submit the Study Status Report Form within 30 days after study com                              | pletion.                                                                                                    |                          |
| ∗1.I am requesting for:                                                                                                    |                                                                                                    |                          |
|                                                                                                    | ×                                                                                                    |                          |
|                                                                                                    |                                                                                                    |                          |

- Select the reason for submission of SSR as follows:
  - ➤Study Renewal
  - Study Reactivation
  - ≻Study Closure

### Study Deviation/ Non-Compliance Report Form (DNC)

| Sack to Submission List                                                                                                    | Submission Detail                                                                                                    | 🛨 🧘 🔵                                                       |
|----------------------------------------------------------------------------------------------------|----------------------------------------------------------------------------------------------------|-------------------------------------------------------------|
| ECOS Ref: 2024-3201 🗐                                                                                                    |                                                                                                    |                                                             |
| Form Detail                                                                                                    |                                                                                                    |                                                             |
| Study Deviation/Non-Compliance Report Form                                                                                                    |                                                                                                    | X Cancel Save                                               |
| Guidance                                                                                                    | an compliance/ study deviation according to the reviewing IDP's requirement. All costions must be                                                          | Guidance                                                    |
| completed. Principal Investigators are obliged to suspend their research immedia<br>greater likelihood of harm to the research participants.                                                                                                    | or DNC Form                                                                                                    |                                                             |
| <u>Definitions</u><br>Study Deviation: is an unplanned excursion from the study that is not implemente<br>• A study deviation could be a limited prospective exception to the protocol (e.                                                                                                    | ed or intended as a systematic change.<br>g. agreement between sponsor and investigator to enroll a single research participant who does not               | Declaration                                                 |
| <ul> <li>all inclusion/exclusion criteria). Like study amendments, deviations initiated to unless the change is necessary to eliminate an immediate hazard to the re</li> <li>Study deviation is also used to refer to any other, unplanned, instance(s) of the protocol or failures on the part of the research participant(s) to comple</li> <li>Non-Compliance: is a failure by an investigator or any study team member to a subject research. Some examples of non-compliance include but are not limited</li> </ul>                     | <b>Study Deviation</b> : An unplanned excursion from the implementation implementation implementation implemented or intended as a system.                 | study that is not matic change.                             |
| <ul> <li>Failure to obtain prior approval for research</li> <li>Failure to obtain informed consent when required</li> <li>Failure to use the latest IRB approved version of the protocol or consent for</li> <li>Failure to report an adverse event report according to IRB timeline and provide the protocol of research at an unapproved study site</li> <li>Performing an unapproved research procedure</li> <li>Failure to adhere to the approved protocol</li> <li>Eailure to submit study amondments for review and approved</li> </ul> | Non-Compliance: Failure by an investigator or any st<br>to abide by the policies and proced<br>applicable regulations governing<br>human subject research. | udy team member<br>lures of the IRB or<br>the protection of |
| - r andre to submit study amendments for review and approval                                                                                                    |                                                                                                    |                                                             |

### **Serious Adverse Event Report Form (SAE)**

| K Back to Submission List                                                                                                    | Submission Detail                                                        | 🕁 🚑 🔵                     |  |  |
|----------------------------------------------------------------------------------------------------|--------------------------------------------------------------------------|---------------------------|--|--|
| ECOS Ref: 2024-3203                                                                                                    |                                                                          |                           |  |  |
|                                                                                                    |                                                                          |                           |  |  |
| Form Detail                                                                                                    | 1. This form is for the submission of related SAE only.                  |                           |  |  |
| Serious Adverse Event Report Form                                                                                                    | 2. For DSRB reviewed studies, if the related SAE is unexpected, please   | X Cancel 🕞 Save           |  |  |
| Note:                                                                                                    | submit using the UPIRTSO Report Form.                                    | Section A: Determinatio   |  |  |
| <ol> <li>This form is for submission of related \$</li> <li>For DSRB reviewed studies, if the relat</li> <li>Do not use terms such as "Refer to atta</li> </ol> | 3. To provide details in the form and do not use terms such as "Refer to | Section B: Basic Informat |  |  |
| Section A: Determination of SAE                                                                                                    | attached document" or similar.                                           | Section C: Investigationa |  |  |
| • A1 Please determine if the event is relate                                                                                                    | d.                                                                       | Section C. Investigationa |  |  |
| Related: Related means there is a reason     reasonable peoplibility that the event each                                                                        | Section D: Event Summary                                                 |                           |  |  |
| reasonable possibility that the event occu                                                                                                    | Section E: Comments by                                                   |                           |  |  |
| *A2. Please classify the SAE into at least one of the following categories:                                                                                     |                                                                          |                           |  |  |
| Resulted in or contributed to death                                                                                                    |                                                                          | Section F: Investigator's |  |  |
| Was life-threatening                                                                                                    |                                                                          |                           |  |  |

| Sack to Submission List           | Submission Detail                                                                                                    | 🕂 🛱 🔵               |
|-----------------------------------|----------------------------------------------------------------------------------------------------|---------------------|
| ECOS Ref: 1.                      | The UPIRTSO Report Form is for DSRB approved studies only.                                                                                                    |                     |
| UPIRTSO Report Form               | Up to 20 Single Event Report Forms can be submitted in the same UPT Form.                                                                                                    | X Cancel 🕞 Save     |
| Events Summary Table (Maximum 20) | + New Even                                                                                                    | t Declaration       |
| Report No Event Onset Date        | Death at Study Site<br>Study Site under oversight of Event Keywords<br>DSRB DSRB Study's Risk-Benefit<br>Ratio has changed UNIOCK the Main UP                                                                  | nt to<br>T          |
|                                   | Form first                                                                                                    |                     |
| Attach any other document(s)      | ECOS X                                                                                                    |                     |
| 1 Upload                          | Study Site       Please confirm that you want to create new event. This will save a new UPT form. Please         click on new event again to fill in the UPT Single Event Report.         Cancel       Confirm | 2. Click on Confirm |

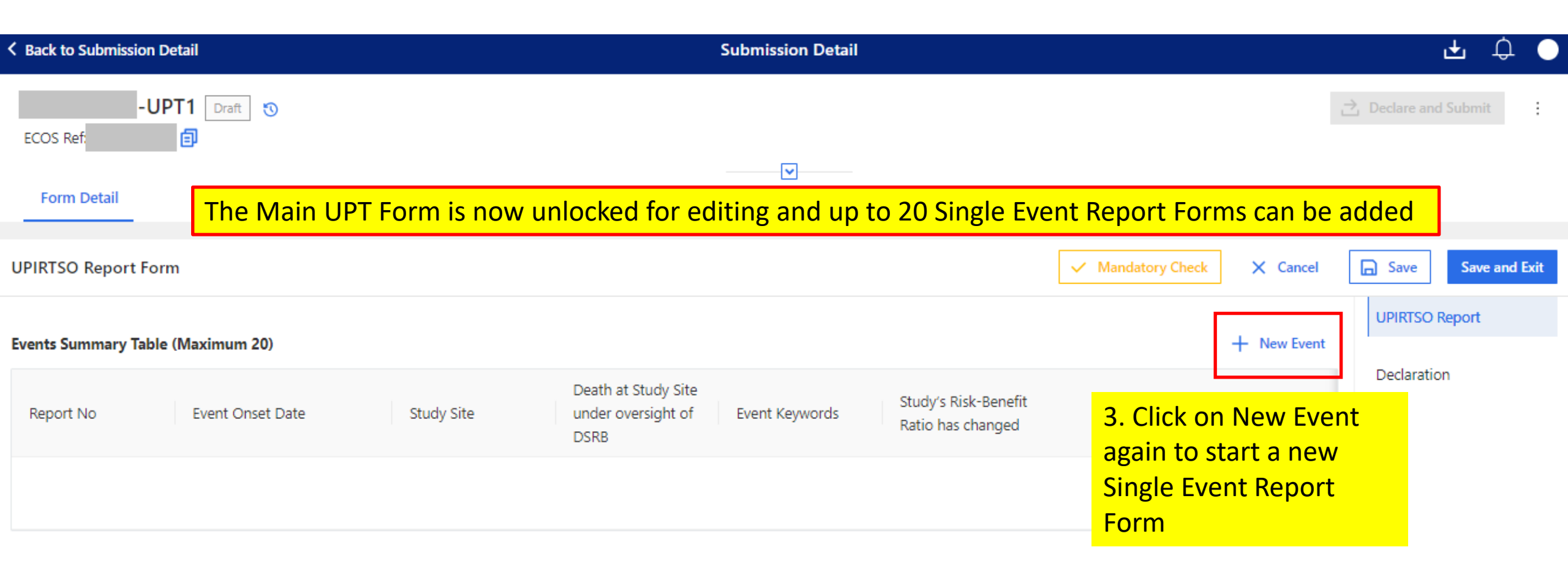

|                                                                     |                                            |                           |                                                                                                    | UPT Form                          |                                  |
|---------------------------------------------------------------------|--------------------------------------------|---------------------------|----------------------------------------------------------------------------------------------------|-----------------------------------|----------------------------------|
| UPIRTSO Single Event Report                                         | 4. Click on Edit to update the UPT details | Z Edit                    | UPIRTSO Single Event Report                                                                                      | X Cancel                          | A Save to Main UPT form     X    |
|                                                                     |                                            |                           |                                                                                                    |                                   | Section A: Basic Inform          |
|                                                                     |                                            | Section A: Basic Inform   | Related - Includes possibly related problem. Possibly                                                            | related means there is a reasonal | ble<br>Section B: Participant In |
| *A1. Study Site:                                                    |                                            |                           | possibility that the incident, experience, or outcome n<br>procedures involved in the research.                  | hay have been caused by the       |                                  |
| Study Site(s)                                                       |                                            | Section B: Participant In | Unexpected - An unexpected problem is one whereby                                                                | the nature, severity or frequency | Section C: Investigation         |
| $\bigcirc$ Others (including overseas study site) $\textcircled{0}$ |                                            | Section C: Investigation  | not consistent with information in the approved study<br>of information or the characteristics of the subject po | documents and relevant sources    | Section D: Problem Ass           |
| *A3. Event Onset Date:                                              |                                            | eessen et meessgaterin.   | D1 Opinion of Incontinuation submitting this support                                                             | putation being statica.           |                                  |
| Calast data                                                         |                                            | Section D: Problem Ass    | Pl. Opinion of investigator submitting this report                                                               |                                   | Section E: Event Summ            |
| Select date                                                         | ۵                                          |                           | ✓ Unexpected                                                                                                    |                                   | Section F: Comments b            |
| *A4. Date of First Knowledge by Investigator:                       |                                            | Section E: Event Summ     | *D2. Opinion of Sponsor (for sponsored research)                                                                 |                                   |                                  |
| Select date                                                         | Đ                                          |                           | Related                                                                                                    |                                   |                                  |
| AE Turo of Danarty                                                  |                                            | Section F: Comments b     | Unexpected                                                                                                    |                                   |                                  |
| *A5. Type of Report:                                                |                                            |                           |                                                                                                    |                                   |                                  |
| 🔵 Initial 💮 Follow Up                                               |                                            |                           |                                                                                                    |                                   |                                  |

#### Reminder for **Section D1**:

If the event is not a local death that occurred at local Study Site, then the PI must assess the event to be **<u>both Related</u> <u>and Unexpected</u>** to fulfill the UPT reporting criteria.

5. Click on Save to Main

6. The key details will be displayed in the Main UPT Form. Click on Save to save the Single Event Report Form in the Main UPT Form Remember to save each time a new Single Event Report Form is added

| UPIRTSO Repo     | ort Form             |            |                                                         |                   |                                              | ✓ Mandatory Check X Cancel | Save Save      | e and Exit                                   |
|------------------|----------------------|------------|---------------------------------------------------------|-------------------|----------------------------------------------|----------------------------|----------------|----------------------------------------------|
| Events Summary   | / Table (Maximum 20) |            |                                                         |                   |                                              | + New Event                | UPIRTSO Report |                                              |
| Report No        | Event Onset Date     | Study Site | Death at<br>Study Site<br>under<br>oversight of<br>DSRB | Event<br>Keywords | Study's Risk<br>Benefit Ratic<br>has changed | Action                     | Declaration    | 7. Once all the Single<br>Event Reports have |
| -<br>UPT1-1      | 01-May-2024          | Test       |                                                         | Test              | No                                           | Edit Delete                |                | been saved in the                            |
| Attach any other | document(s)          |            |                                                         |                   |                                              |                            |                | on Save and Exit                             |

| K Back to Submission Detail                                                                                                    | Submission Detail                                                                                               | 🛨 🗘 💭 🔵              |                                                     |
|----------------------------------------------------------------------------------------------------|----------------------------------------------------------------------------------------------------|----------------------|-----------------------------------------------------|
| -UPT1     Draft       ECOS Ref:     Image: Constraint of the second second sec |                                                                                                    | → Declare and Submit | 8. Click Declare<br>and Submit to<br>submit the UPT |
| UPIRTSO Report Form                                                                                                    |                                                                                                    | 🛃 Export 🖉 Edit      | Form                                                |
|                                                                                                    |                                                                                                    | UPIRTSO Report       |                                                     |
| Events Summary Table (Maximum 20)         Report No       Event Onset Date       Study Site                                                                                                    | Death at StudyStudy's Risk-Site underEvent KeywordsBenefit Ratiooversight ofhas changedDSRBImage: Study's Risk- | Declaration          |                                                     |
| - 01-May-2024 営 Test                                                                                                    | Test No                                                                                                    |                      |                                                     |
| Attach any other document(s)                                                                                                    |                                                                                                    |                      |                                                     |

### **Other Study Notification Form (OSN)**

| K Back to Submission List                                                | Submission Detail                                                                       | 🕁 🥰 🔵                   |
|--------------------------------------------------------------------------|-----------------------------------------------------------------------------------------|-------------------------|
| ECOS Ref: 2024-3202 🗐                                                    |                                                                                         |                         |
| Form Detail                                                              |                                                                                         |                         |
| Other Study Notification                                                 |                                                                                         | × Cancel Save           |
| NOTE: Miscellaneous study documents that DO NOT require IRB app<br>Form. | proval may be submitted for acknowledgment using this Other Study Notifications         | OSN Form<br>Declaration |
| Please select                                                            |                                                                                         |                         |
| DSMB Report                                                              | 1. For submission of miscellaneous study of acknowledgement that DO NOT require IPR and | locuments for           |
| Annual/Interim /Periodic Safety Report                                   | acknowledgment that DO NOT require IKB ap                                               | provai.                 |
| Interim Data Analysis                                                    | 2 Safety report should be submitted via SAE (1)                                         | Event / Form)           |
| Letter from Study Sponsors                                               |                                                                                         |                         |
| Other Notification                                                       |                                                                                         |                         |
| *2. Please describe the contents of this notification.                   |                                                                                         |                         |

### **Track Changes**

| < Back to | to Submission List                   | Submission Detail                                                                                                    |             | 🕁 🥰 🔵         |
|-----------|--------------------------------------|----------------------------------------------------------------------------------------------------|-------------|---------------|
| 2024      | 1-3260-APD1                          | Dending Endorsement 5                                                                                                    |             | , ÷           |
| ECO       |                                      | New/Revised information: Green highlight                                                                                                    |             |               |
|           | Track Chan                           | Deleted information: Purple highlight with stri                                                                                                    | kethrough   |               |
| Fo        | Current Version                      | 2024-3260-APP1 17-Apr-2024 15:30:56 V Previous Version 2024-3260-APP1 17-Apr-2024 14:10:05                                                                                                    | ~           |               |
| Appli     |                                      |                                                                                                    |             | Track Changes |
| Sectio    | Section                              | · Passarch Mathedology (Examplication)                                                                                                    |             | Study Title   |
| *A1. PI   | E1. What a                           | re the specific aims of this study?<br>est another adding site by Amendment)What are the specific aims of this study?                                                                                                    |             | Submission B  |
| CG0       | E2. What a                           | re the hypothesis of this study? For qualitative studies, please provide the research question(s) instead.                                                                                                    |             | Study Fundin  |
|           | <del>CG11 (To t</del>                | est another adding site by Amendment)What are the hypothesis of this study? For qualitative studies, please provide the research question(s) instead.                                                                            |             | Study Type an |
|           | E3. Discus<br>carried ou             | s in detail the experimental design and procedures to be used to accomplish the specific aims of the study. Please list all procedures/activities<br>as part of research in this study.                                          | s that are  |               |
|           | <del>CG11 (To t</del><br>all procedu | est another adding site by Amendment)Discuss in detail the experimental design and procedures to be used to accomplish the specific aims of the study.<br>res/activities that are carried out as part of research in this study. | Please list |               |

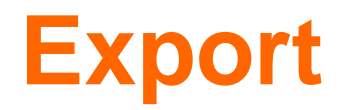

| K Back to Submission List                         | Submission Detail              | 🛨 🕂 😷 🔵                  |
|---------------------------------------------------|--------------------------------|--------------------------|
| 2024-3260-APP1 Pending Endorsement 🕄              |                                | :                        |
| Form Detail Endorsement                           |                                |                          |
| Application Form                                  | Click to Export the form in PD | F. Export Track Changes  |
| Section A: Study Title                            |                                | Section A: Study Title   |
| *A1. Please enter the Study Title for this Study. |                                | Section B: Submission B  |
| CG0417 - To test exported draft                   |                                | Section C: Study Fundin  |
|                                                   |                                | Section D: Study Type an |
|                                                   |                                | Section E: Research Met  |
|                                                   |                                | Section F: Exemption Re  |

## **Query - Pending PI Reply**

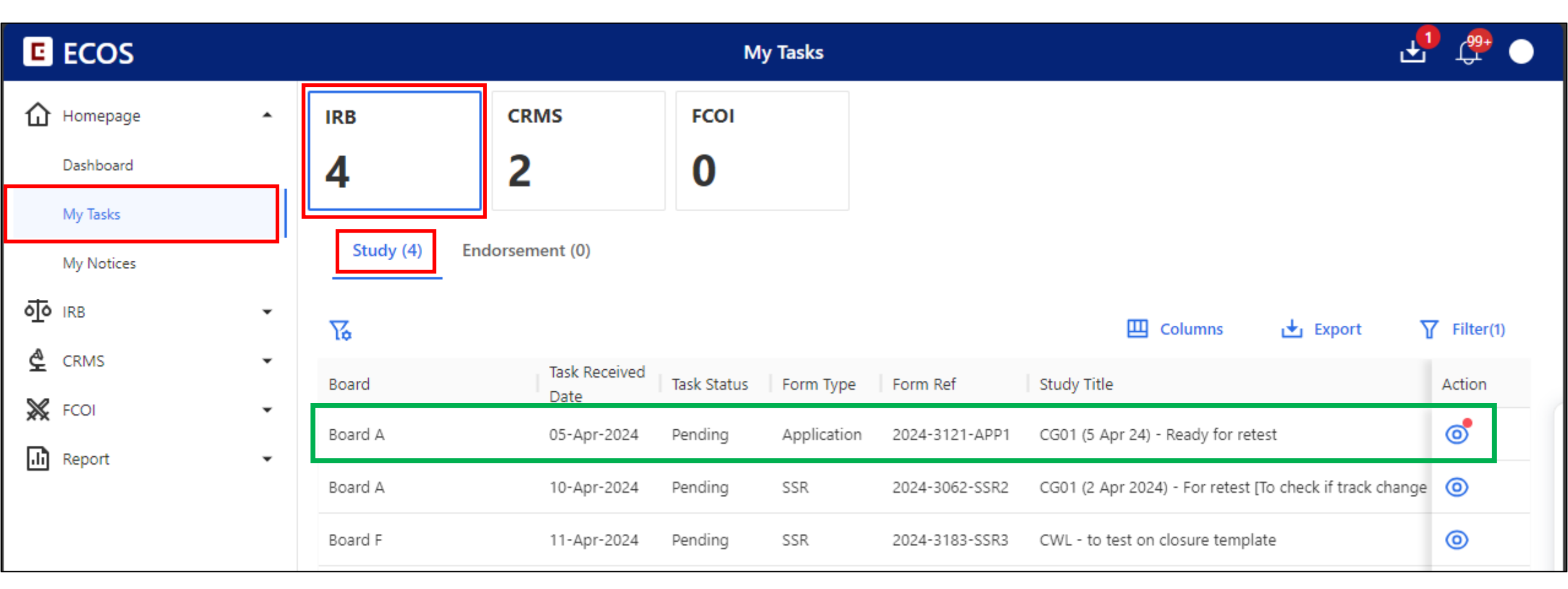

For PI, when there are endorsement or IRB query pending PI reply, the PI will receive a task in [My Tasks] and the action button would be with a red dot to symbolize that there are action required.

### **ROC/DR/IR Query that is Pending PI Reply**

| K Back to My Tasks                                    | S                                                       | 🛃 🤹 🕞                                             |               |             |
|-------------------------------------------------------|---------------------------------------------------------|---------------------------------------------------|---------------|-------------|
| 2024-3121-APP1 Pending Endorse<br>ECOS Ref: 2024-3121 | The red dot indicates that the are endorsement queries. | re                                                |               | Reply Query |
|                                                       |                                                         |                                                   |               |             |
| Endorsement Status                                    |                                                         |                                                   |               |             |
| Institution                                           | Department                                              | Endorsement Information                           | Endorser Name | Action      |
| National Neuroscience Institute Main Site             | Neurology (SGH Campus)                                  | <ul> <li>Pending PI Reply</li> </ul>              | Mrs NNI_ROC1  | 5           |
|                                                       | Click on the '<br>the queries se                        | icon to view and address<br>ont by ROC, DR or IR. |               |             |

### **ROC/DR/IR Query that is Pending PI Reply**

| K Back to My Tasks Su                                            | Query List National Neuro V 🕞 Saved at 05-Apr-2024 16:39:34 |   |
|------------------------------------------------------------------|-------------------------------------------------------------|---|
| 2024-3121-APP1 Pending Endorsement<br>ECOS Ref: 2024-3121        | Pending Query All Query<br>1/1 Pending Handling             |   |
| Form Detail Endorsement                                          | General                                                     | ^ |
| Endorsement Status                                               | ABCDEF     Query Round1 Mrs NNI_ROC1 05-Apr-2024 16:39:18   |   |
| Institution                                                      | * Reply Query                                               |   |
| National Neuroscience Institute Main Site Neurology (Son Campus) | GHUKLM                                                      | 0 |
| Singapore National Eye Centre Removed Glaucoma                   |                                                             |   |
|                                                                  |                                                             |   |

\*\*Note: Click the area outside to close the Query List.\*\*

### **ROC/DR/IR Query that is Pending PI Reply**

| K Back to My Tasks                                               |                                                  | Submission Detail                                            | 4 ¢ •                   |
|------------------------------------------------------------------|--------------------------------------------------|--------------------------------------------------------------|-------------------------|
| 2024-3121-APP1 Pendi ECOS Ref: 2024-3121                         | ng Endorsement 🛛 🕄                               | If there is no amendment to the form, click on [Reply Query] | Reply Query             |
| E<br>Form Detail Endorsem                                        | OS ① Are you sure to submit the following replie | s with the latest form?                                      |                         |
| Application Form                                                 | National Neuroscience Institute                  | 1 Query 🔨                                                    | Track Changes 🖉 Edit    |
|                                                                  | Query Item: General                              | ^                                                            | Section A: Study Title  |
| *A1. Please enter the Study Tit<br>CG01 (5 Apr 24) - Ready for r | ABCDEF     GHUKLM                                |                                                              | Section B: Submission B |
|                                                                  |                                                  | Cancel Confirm                                               | Section C: Study Fundin |

#### Click on [Edit] to amend the form if required.

#### IMPORTANT

- All roles will have the [Reply Query] button if there are no changes to the form.
- If there are changes to the form, only Overall PI will have the [Submit] button.

#### **ROC/DR/IR Query that is Pending PI Reply - PI Reply with Amendment to Form**

| <b>〈</b> Back to My Tasks                        | Submission Detail                                                                                                    | 7 ¢ 🔵                   |
|--------------------------------------------------|----------------------------------------------------------------------------------------------------|-------------------------|
| 2024-3121-APP                                    | 1 Pending Endorsement       Image: This button will only appear for PI if there is changes to form.                                   | ⊇ Submit                |
|                                                  | ECOS X                                                                                                    |                         |
| Form Detail Er                                   | Please confirm to submit. If applicable, the form will be routed for the necessary checks and endorsements.                           |                         |
| Application Form                                 | Query                                                                                                    | ack Changes 🖉 Edit      |
|                                                  | National Neuroscience Institute                                                                                                    | ection A: Study Title   |
| *A1. Please enter the S<br>CG01 (5 Apr 24) - Tra | Query Item: General                                                                                                    | ection B: Submission B  |
|                                                  | ABCDEF                                                                                                    |                         |
|                                                  | GHUKLM                                                                                                    | ection C: Study Fundin  |
|                                                  | Cancel Submit                                                                                                    | ection D: Study Type an |
| <ul><li>For all</li><li>Please</li></ul>         | other roles, there will be no buttons available if there is changes to form.<br>inform your PI when the form is ready for submission. |                         |

### **IRB Query that is Pending PI Reply**

| K Back to My Tasks                                | Submission Detail                                            | τ¢                       |
|---------------------------------------------------|--------------------------------------------------------------|--------------------------|
| 2024-3238-APP1 Pending PI Reply 🕥                 | The red dot symbolized that there is IRB queries pending rep | oly> E. Query List       |
| ECOS Ref: 2024-3238 🗐                             |                                                              | <b>b</b>                 |
| Form Detail Endorsement                           |                                                              |                          |
| Application Form                                  | 📩 Export                                                     | Track Changes 🖉 Edit     |
| Section A: Study Title                            |                                                              | Section A: Study Title   |
| *A1. Please enter the Study Title for this Study. | Click on [Edit] to amend the form if required.               | Section B: Submission B  |
| CG0415 - Study 3 (IRB Reminder)                   |                                                              | Section C: Study Fundin  |
|                                                   |                                                              | Section D: Study Type an |

### **IRB Query that is Pending PI Reply**

| K Back to My Tasks                                         | Sul | Query List 🕞 Saved at 18-Apr-2024 07:40:26                                                              |   |  |
|------------------------------------------------------------|-----|----------------------------------------------------------------------------------------------------|---|--|
| 2024-3238-APP1 Pending PI Reply 🕄<br>ECOS Ref: 2024-3238 🗐 |     | Pending Query All Query 0/1 Pending Handling                                                            |   |  |
| Form Detail Endorsement                                    |     | General                                                                                                 | ^ |  |
| Application Form                                           |     | Please check the aims of the study in Section E1<br>Query Round2 Ms CIRB_A_IRBSec1 18-Apr-2024 07:40:26 |   |  |
| Section A: Study Title                                     |     | * Reply Query                                                                                           |   |  |
| *A1. Please enter the Study Title for this Study.          | ere | Please enter                                                                                            |   |  |
| CG0415 - Study 3 (IRB Reminder)                            |     |                                                                                                    |   |  |
|                                                            |     |                                                                                                    |   |  |
|                                                            |     |                                                                                                    |   |  |

\*\*Note: Click the area outside to close the Query List.\*\*

### **Unlocking of Form for Re-Endorsement**

- Section B2: Addition of study sites (Endorsement for additional sites only)
- Section B2: Change/ Addition of PI/ Site-PI (Endorsement for additional sites only)
- Section D1: Change of study classification to 'Clinical Trial'
- Section D3: Inclusion of Vulnerable Participants
- Section H4: Change to Placebo Controlled Trial
- IRB may unlock the Application Form if there are major changes made besides the scenario described above.

## **Study Summary**

| E ECOS          |               | My Study List |              |              |                                       |                                     |                         | Q O           |
|-----------------|---------------|---------------|--------------|--------------|---------------------------------------|-------------------------------------|-------------------------|---------------|
| 🐼 Homepage      | •             |               |              |              |                                       | 🛄 Colum                             | ns 🛃 Export             | <b>Filter</b> |
|                 | •             | ECOS Ref      | 🌲   IRB      | Study Status | Study Title                           | PI/Site-PI Name                     | Initial Review Category | Action        |
| Submission List |               |               |              |              |                                       | Mrs SNEC_Basic1(Singapore           |                         |               |
| Endorsement     |               | 2024-0063     | CIRB-Board A | Approved     | CG19 - Round 3 Ready for<br>Retest v1 | (SNEC)),Dr<br>SERI PI(Singapore Eve | Expedited               |               |
| My Study List   | My Study List |               |              |              |                                       | Research Institute (SERI))          |                         |               |

- Click on [My Study List].
- Find the study and click on ' ( )' to view the study summary.

## **Study Summary**

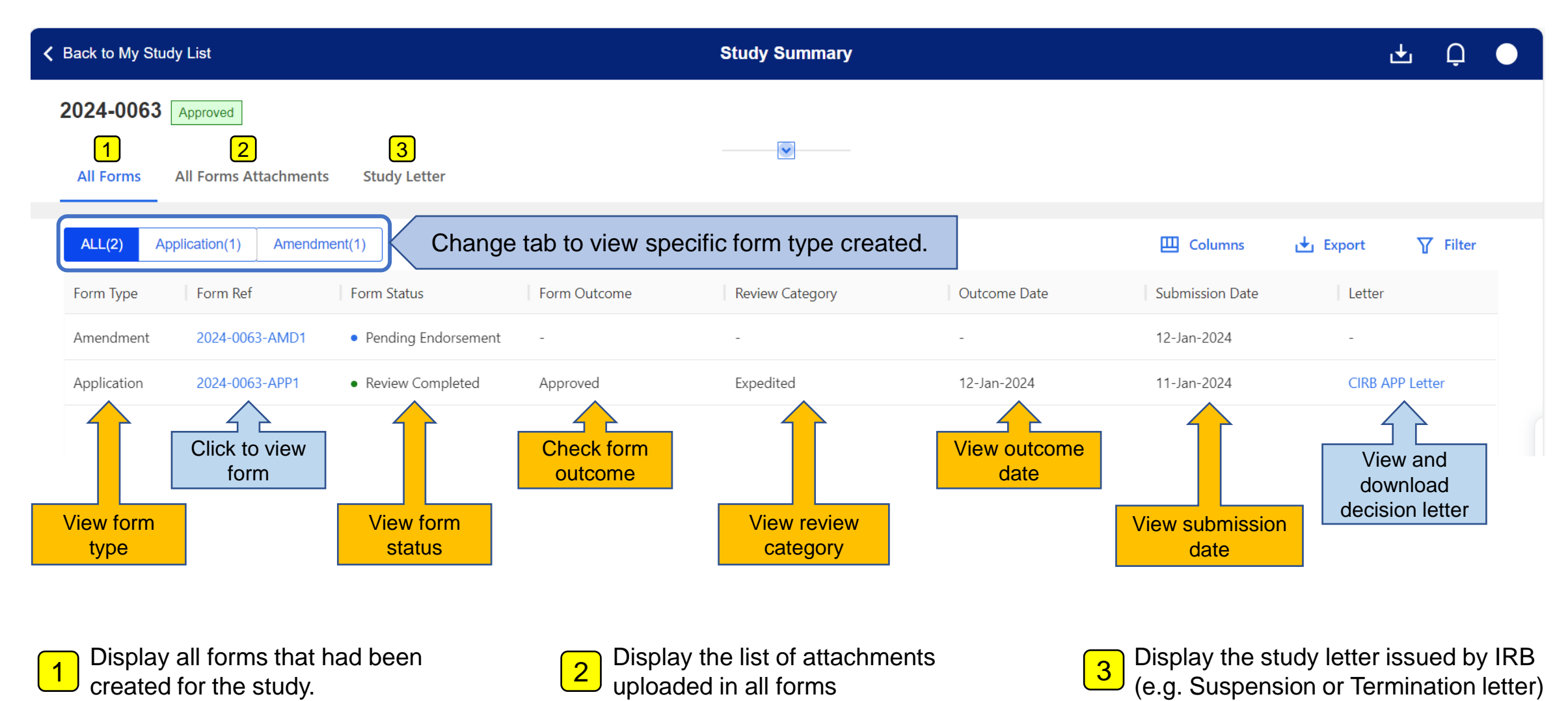